#### resideo

# HCC100 & DT4M

#### verwarmen en koelen

- instellingen bij installatie
- omschakelen bij gebruik

#### Instructie NL 12 maart 2024

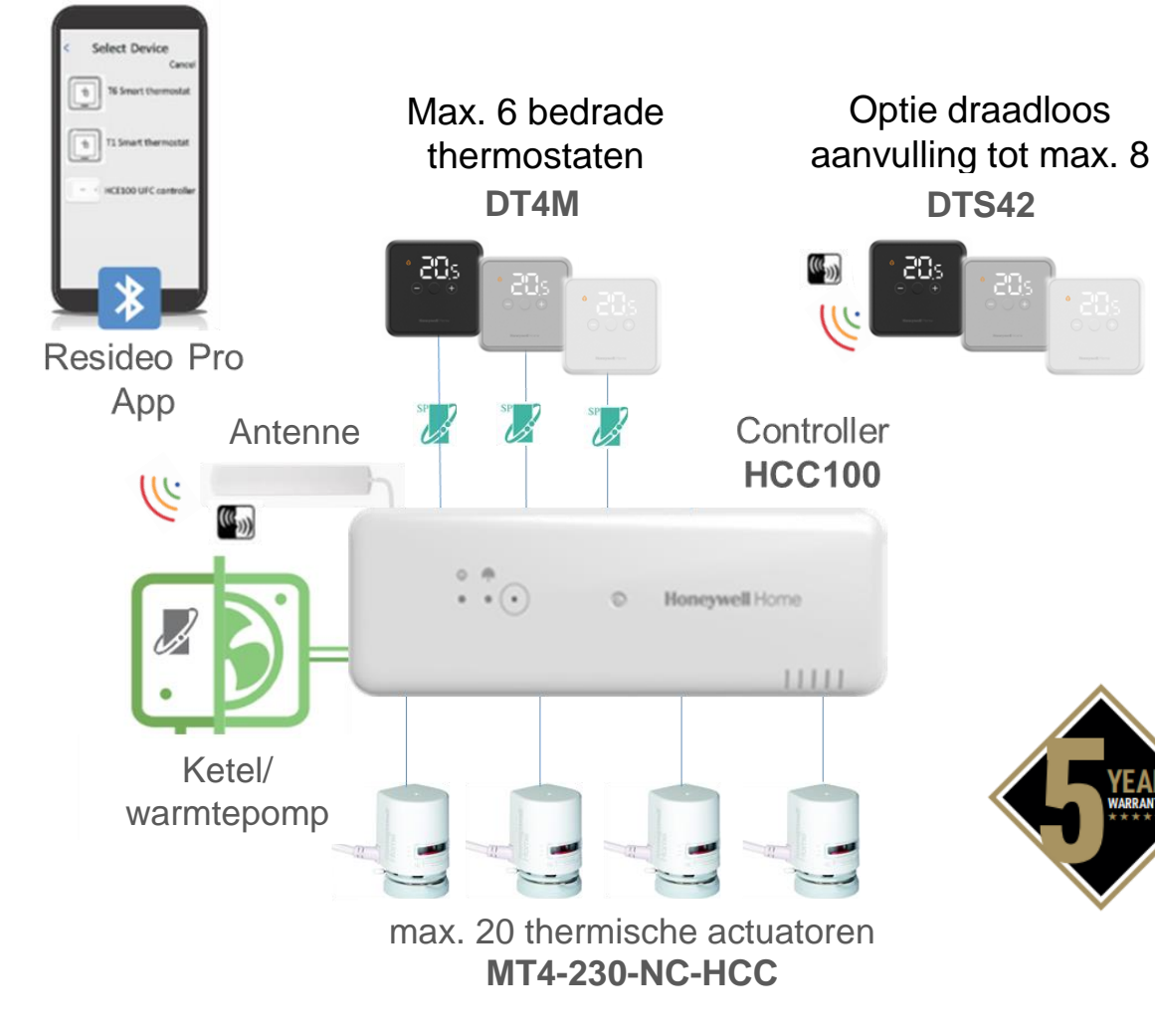

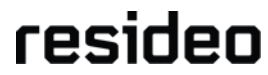

1

# HCC100 – installatie instructie

- Installeren HCC100 regelaar
- Resideo Pro App
- Systeemconfiguratie
- Toestel regeling
- Zoneconfiguratie
- Geavanceerde Parameters
- Systeemstatus
- Systeemtest
- DT4M verwarmen en koelen instructie

#### www.resideo.com

| infolijn: | 020-7033500               |
|-----------|---------------------------|
| email:    | TechsupportNL@resideo.com |

# Installeren HCC100 regelaar

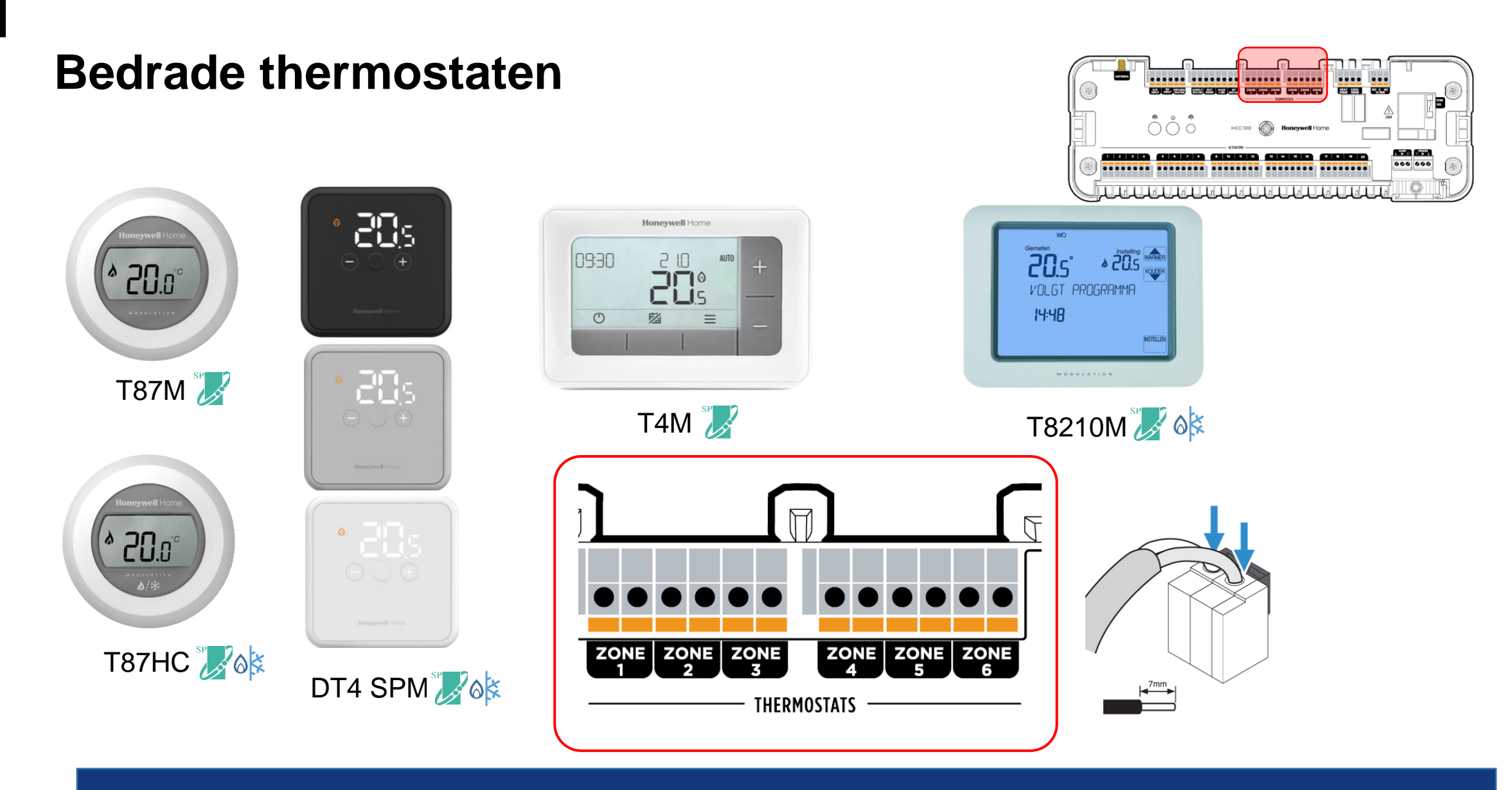

Bedrade thermostaten gebruikt met HCC100 kunnen alleen OpenTherm<sup>®</sup> communicerende thermostaten zijn

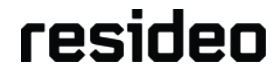

4

#### **Draadloze thermostaten**

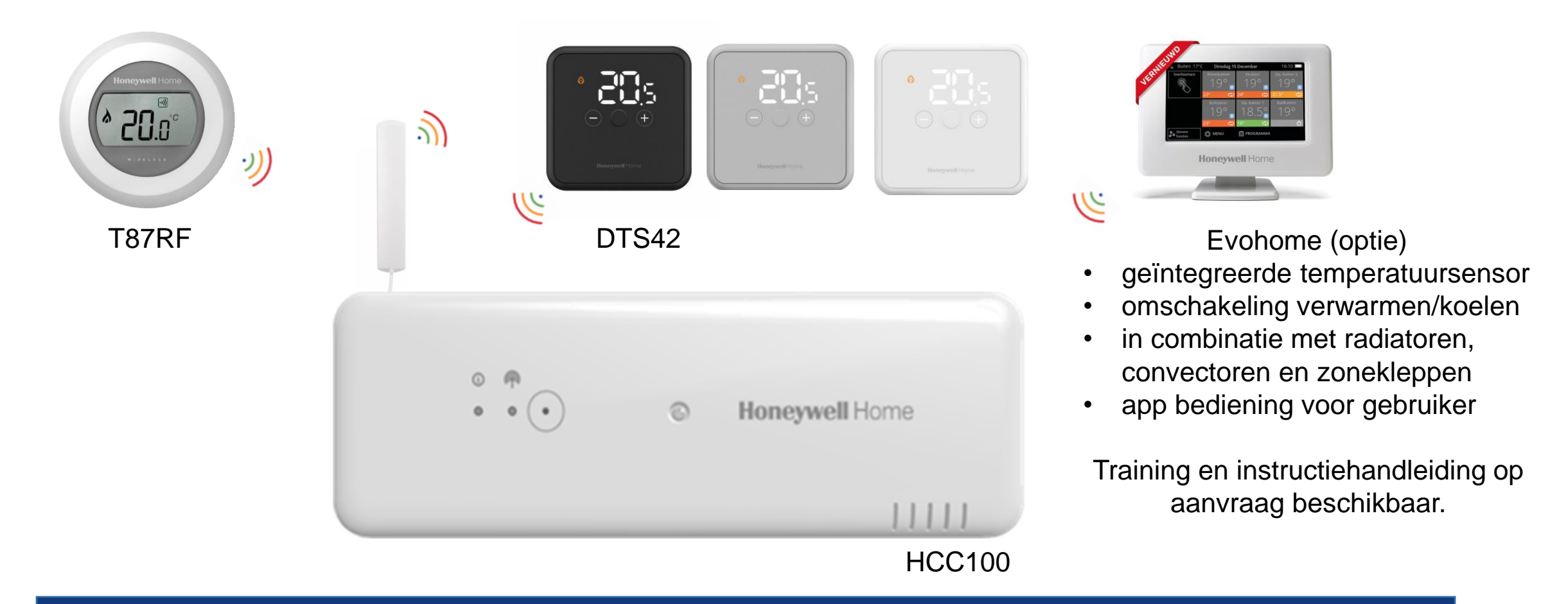

HCC100 kan ook worden gebruikt met evohome, zowel voor bedrade als draadloze zones

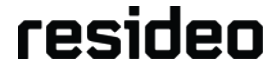

### Installeer de antenne bij een draadloze toepassing

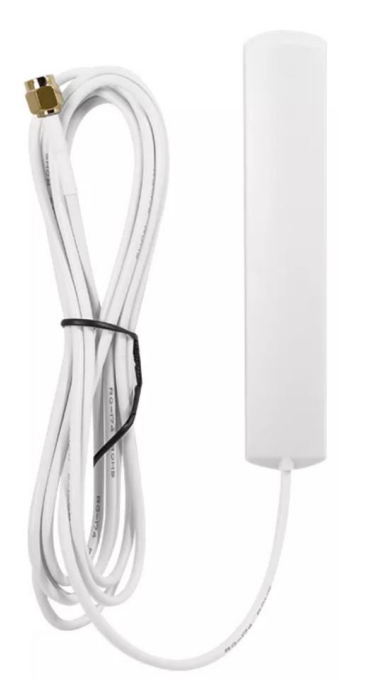

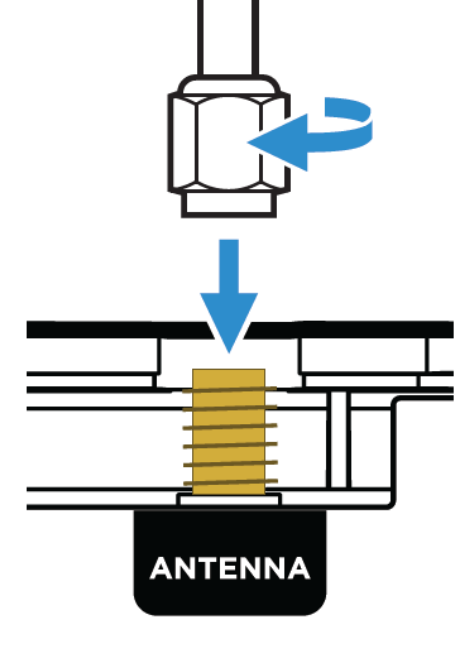

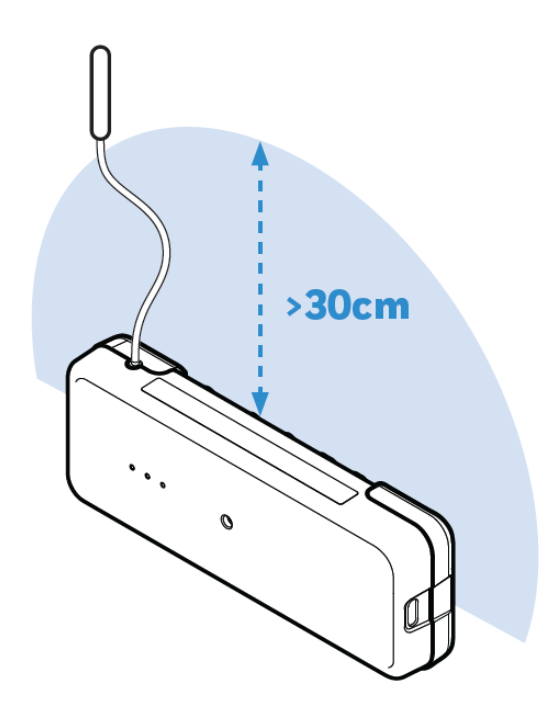

Zoek een geschikte plaats om de antenne te monteren

Schroef de antennekabel op de SMA-connector

De antenne moet ten minste 30 cm van de controller verwijderd zijn

De antenne MOET ten minste 30 cm van metalen en magnetische voorwerpen verwijderd zijn

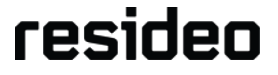

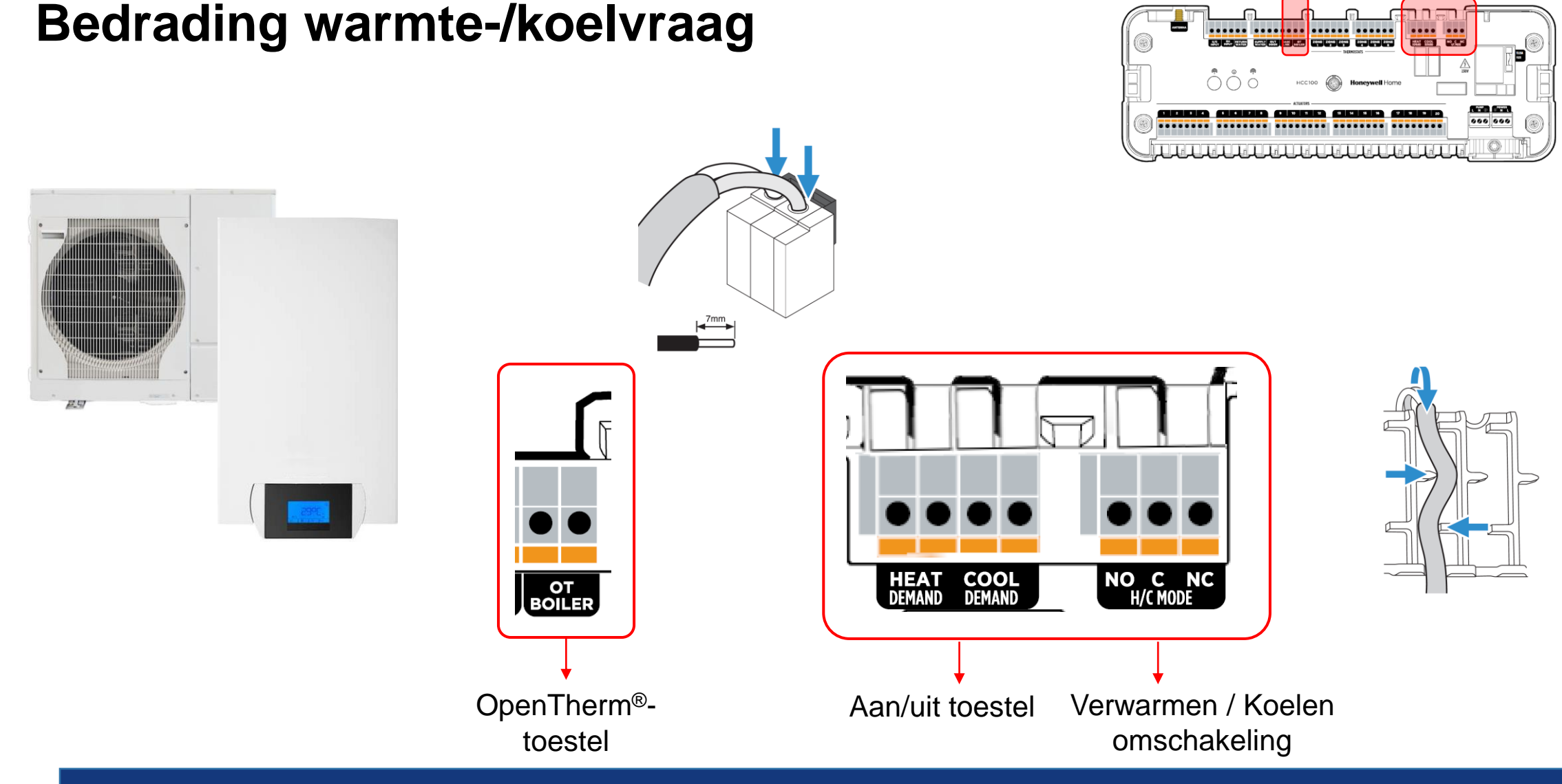

Aan/Uit uitgangen geschikt voor 24-230V/1A

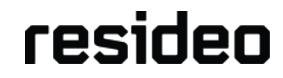

#### Meerdere regelaars koppelen

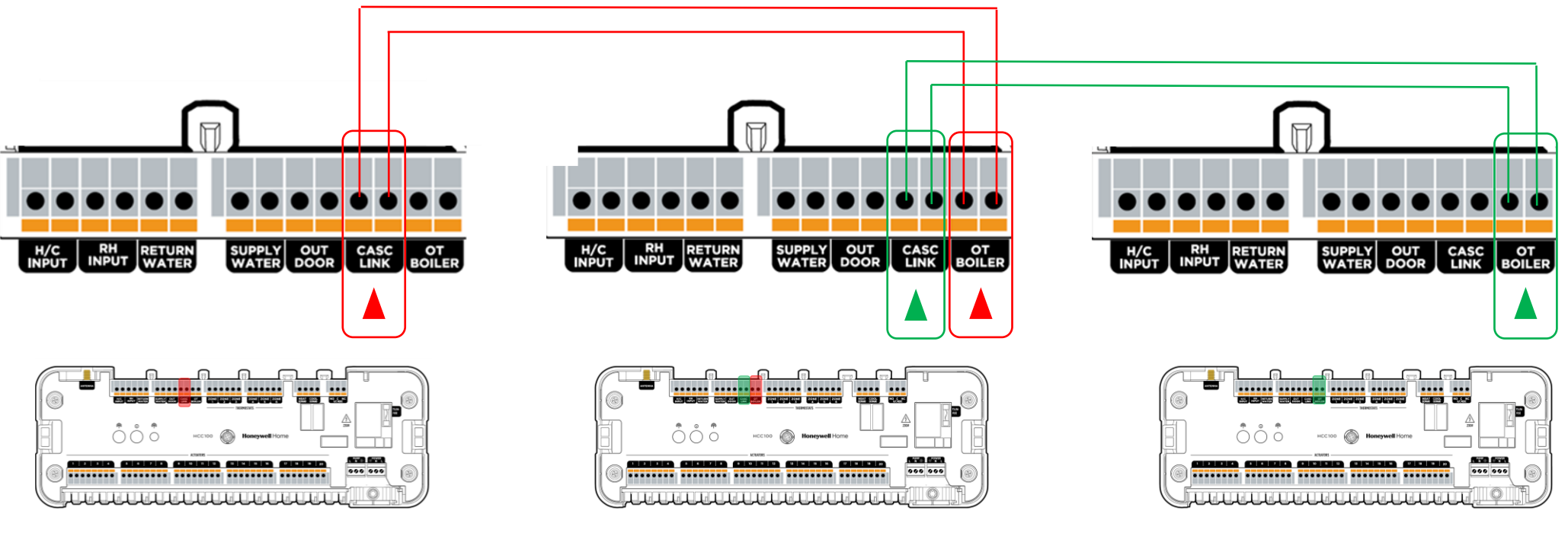

HCC100 eerste\*

HCC100 tweede

#### HCC100 derde

Opmerkingen:

- Een bedrade Link aansluiting wordt automatisch gedetecteerd.
- Koppeling is ook draadloos mogelijk.
- \* Bedoeld eerste regelaar met aansturing cv-toestel.

Tot 3 HCC100 regelaars kunnen in één systeem worden gekoppeld.

#### Kap terugplaatsen en opstarten

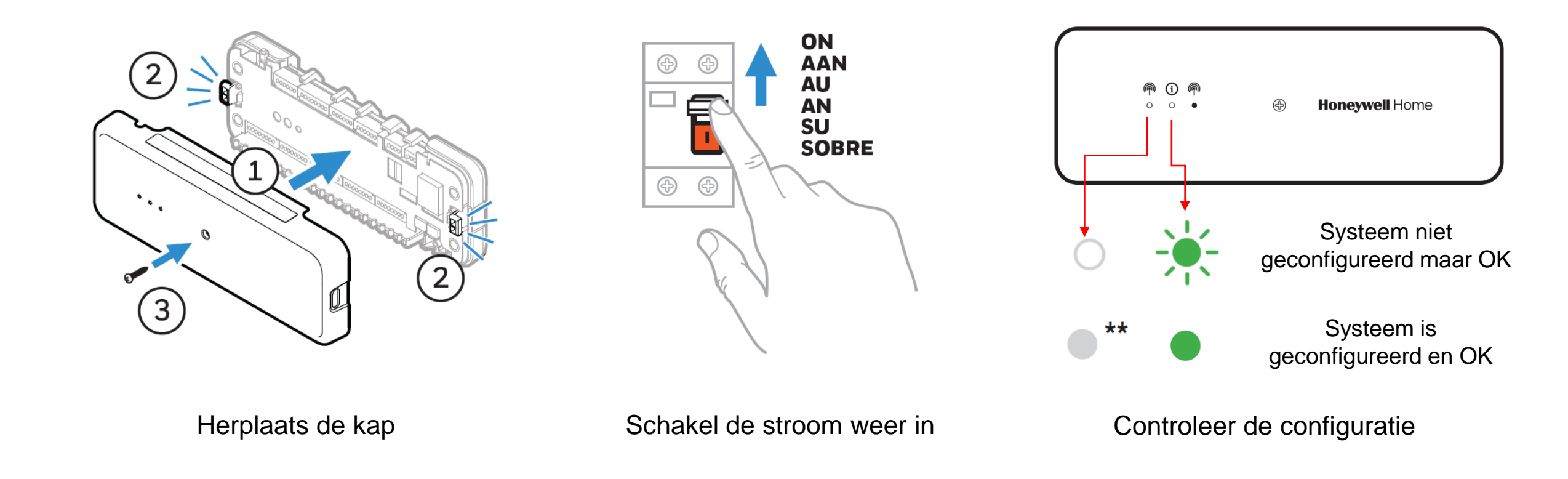

Download de Resideo PRO-app en registreer uw bedrijf om een nieuwe installatie te configureren

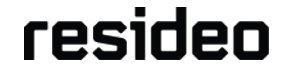

#### Maak een zoneplan

| Zone | Naam zone    | Locatie thermostaat   | Bedraad of draadloos | Actuator Uitgang                 |
|------|--------------|-----------------------|----------------------|----------------------------------|
| 1    | Keuken       | Tafelstandaard        | Draadloos – DTS42    | Uitgangen 1, 2, 3                |
| 2    | Woonkamer    | Aan de muur bevestigd | Bedraad - T87HC      | Uitgangen 4, 5, 6                |
| 3    | Eetkamer     | Aan de muur bevestigd | Bedraad - T4M        | Uitgangen 7, 10, 12 (Master Zone |
| 4    | Badkamer     | Aan de muur bevestigd | Bedraad - T87M       | Uitgangen 8 en 9                 |
| 5    | Slaapkamer 1 | Aan de muur bevestigd | Draadloos - T87RF    | Uitgang 11                       |
| 6    | Slaapkamer 2 | Aan de muur bevestigd | Draadloos - T87RF    | Uitgang 13                       |
| 7    | Hal          | Tafelstandaard        | Draadloos – DTS42    | Uitgang 18 en 19                 |
| 8    |              |                       |                      |                                  |

Maak een overzicht zoneplan en vermeld de per zone de bijbehorende actuatoruitgangen

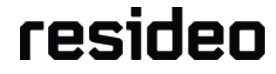

# **Resideo Pro App**

### Maak een Resideo Pro-account aan

|                           |                                             | Download en installeer de Resideo Pro<br>App en registreer uw bedrijf <u>voordat</u> u<br>met de installatie begint!<br>Stuur vervolgens een uitnodiging naar<br>uw monteurs voor de verkorte registratie:                                                                                                    |   |
|---------------------------|---------------------------------------------|----------------------------------------------------------------------------------------------------|---|
| Download on the App Store | Resideo Pro                                 | 19<br>Provestideo com + © :<br>Presideo pro Q =<br>Dashboard Bedryfsinformate<br>Weikem<br>Naam<br>Beheer van dag tot<br>dag                                                                                                    |   |
| Google Play               | Aanmelden met AN360-account                 | Stroomling uw activiteter, zodat u zich kunt<br>concentreren op uw klanten. <ul> <li>Hodg uw medeuwekens ult voor de<br/>Reidee Pro-potial in -app<br/>Medeuwekengim subtracent</li> <li>Medeuwekengim subtracent</li> <li>Medeuwekengim</li></ul> | • |
|                           | Resideo Pro-account<br>Een account aanmaken | uw kinnen       uw kinnen         Gemerer Herselsenrede inkunsten       Ruit uw team toe met de juliet totste om de<br>beste service te bieden.         U bent nu in uw Resideo Pro-<br>bedrijfsportal, waar u<br>medewerkers kunt uitnodigen       Scroll naar beneden naar<br>"Nodig teamleden uit" en<br>kies "Uitnodigen".                                                                                                    |   |
| Resideo Pro App           | account aan                                 | voor een eigen account. medewerker in en kies<br>"Verzenden".                                                                                                    |   |

Let op: HCC100 kan alleen worden geconfigureerd met behulp van Resideo Pro App!

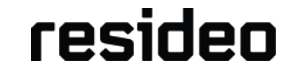

# Verbind HCC100 met Resideo Pro App

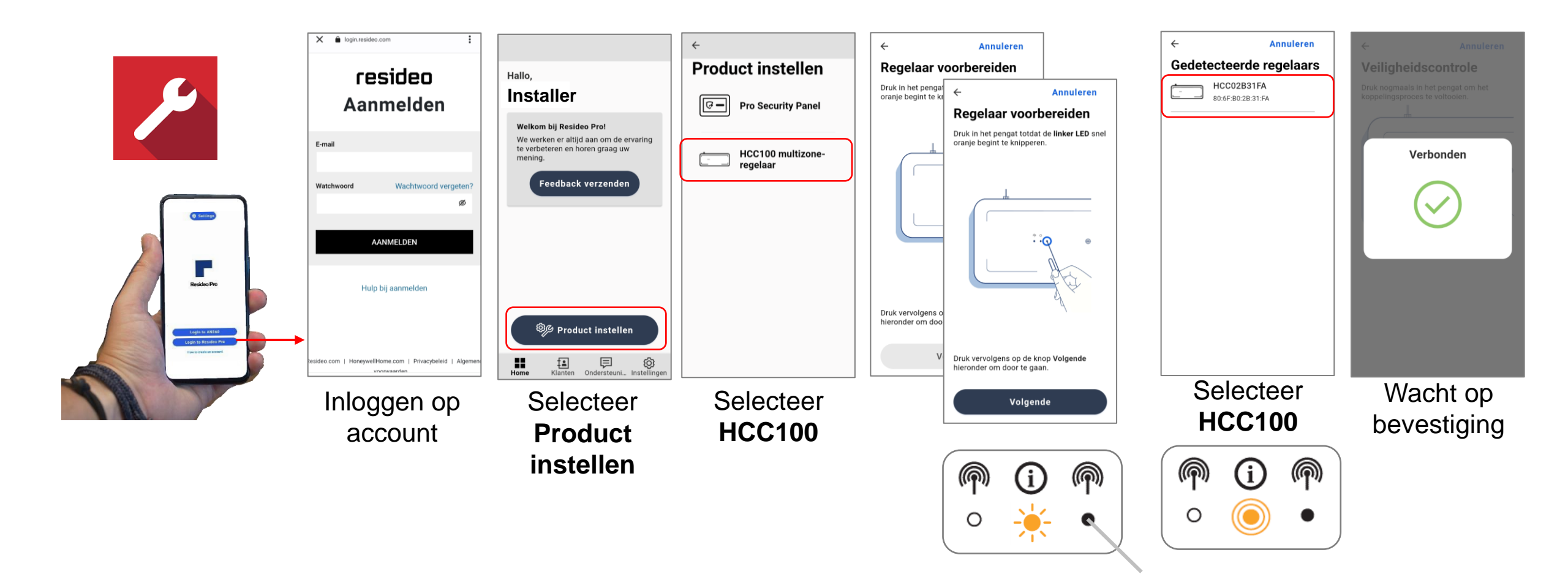

Zet Bluetooth AAN op uw smartphone

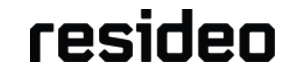

### Firmware bijwerken

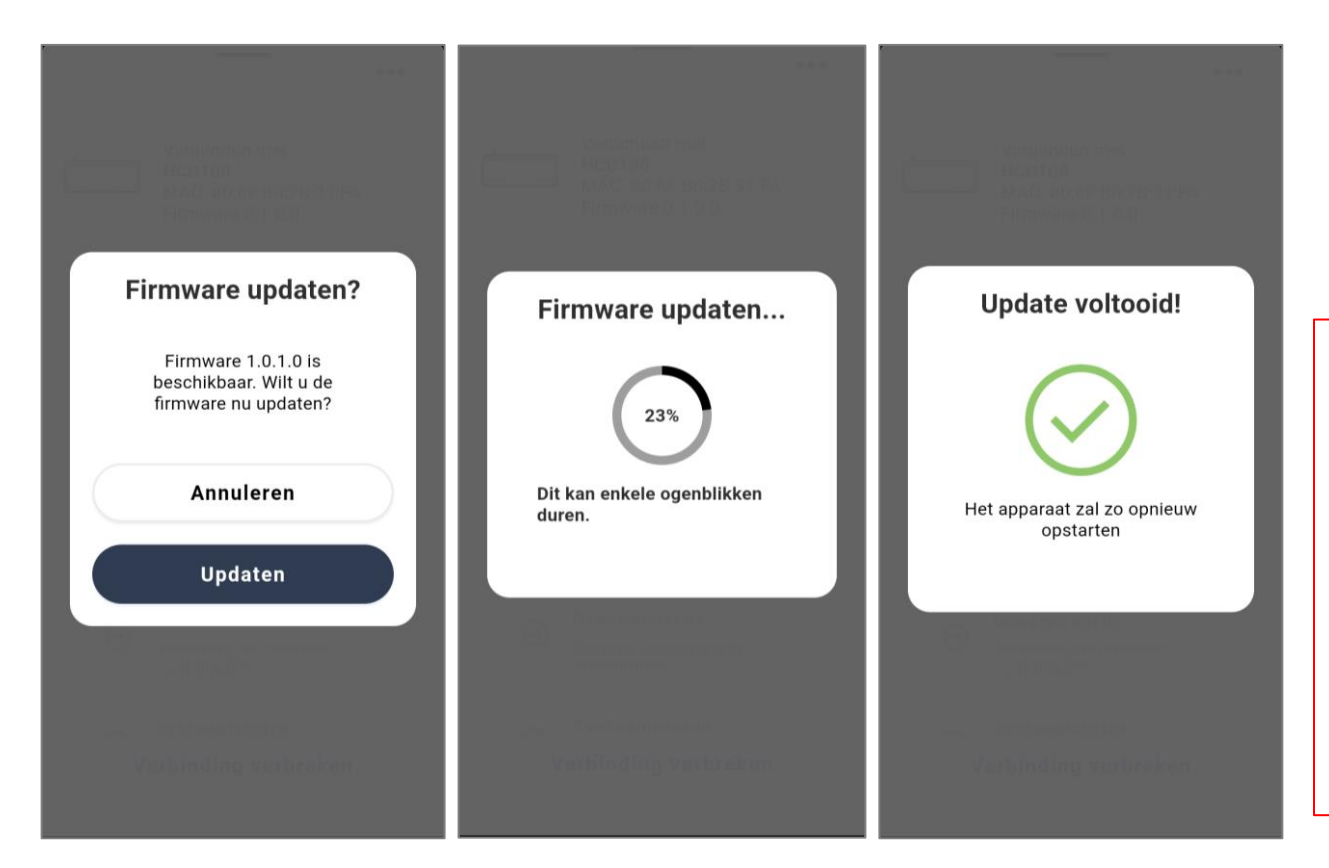

In het geval van een nieuwere firmware versie, zal de app automatisch een bericht laten verschijnen om de firmware van de regelaar bij te werken.

Tip bij toepassing van meerdere HCC100: → installeer de update **eerst op iedere regelaar** voordat een draadloze cascade configuratie wordt gestart.

Er vindt een automatische firmware-controle plaats.

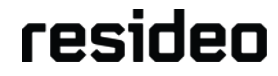

# **Overzicht van de instellingsroutine**

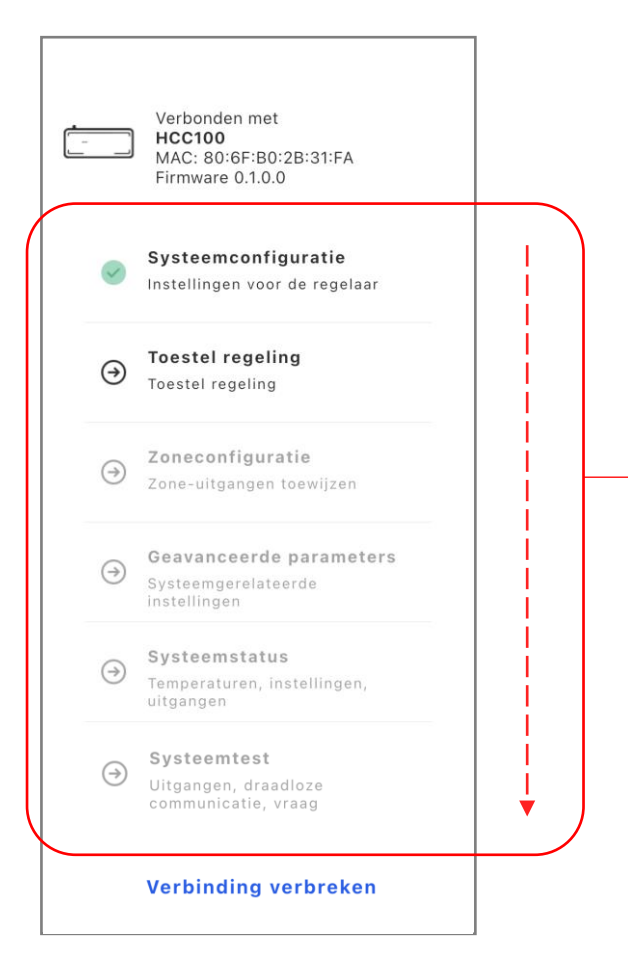

Stap voor stap door het begeleide, zelfverklarende en gebruiksvriendelijke set-up menu.

Beginnend met Systeemconfiguratie tot een Systeemtest

Als een sectie klaar is, verschijnt er een groen 🛹 vinkje.

Dan volgt automatisch de volgende sectie.

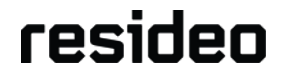

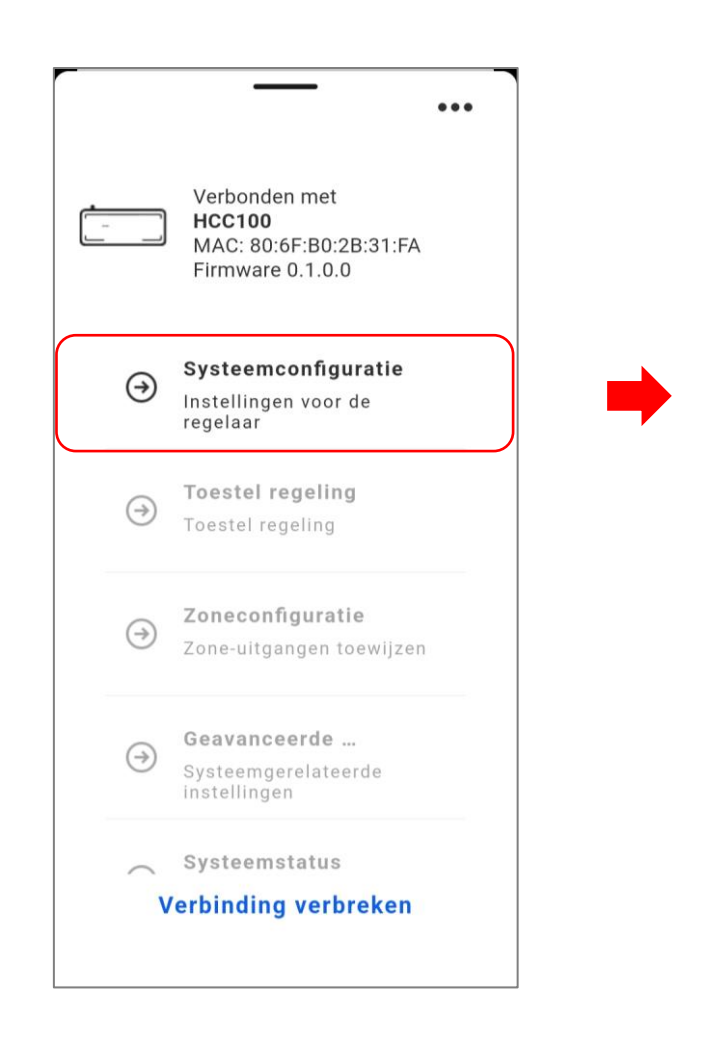

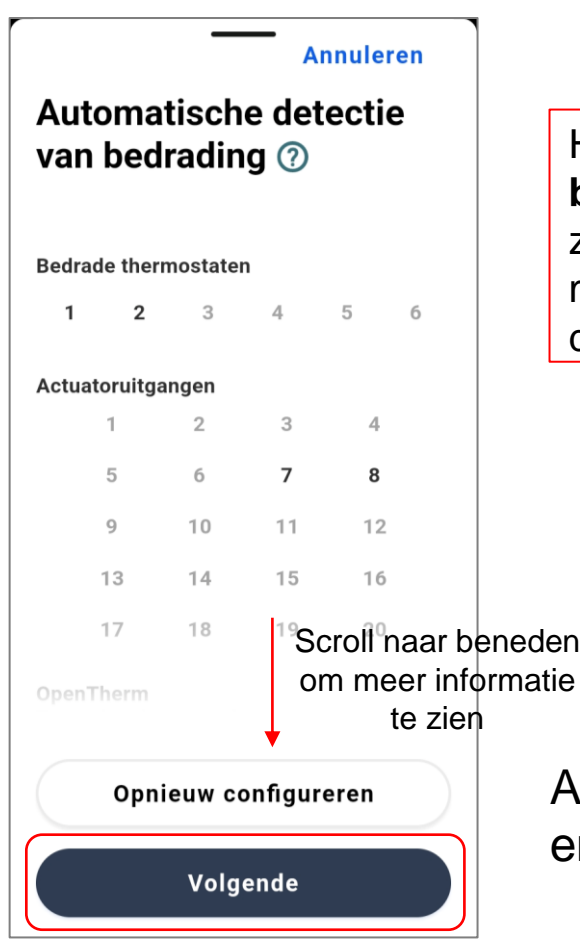

Het schermoverzicht **Automatische detectie van bedrading** geeft aan of alle bedraad aangesloten zone-thermostaten, actuators, OpenTherm ketel en/of meerdere HCC100 regelaars juist zijn aangesloten op deze HCC100-regelaar.

Als er iets ontbreekt, kiest u **Opnieuw configureren** en controleer de bekabeling!

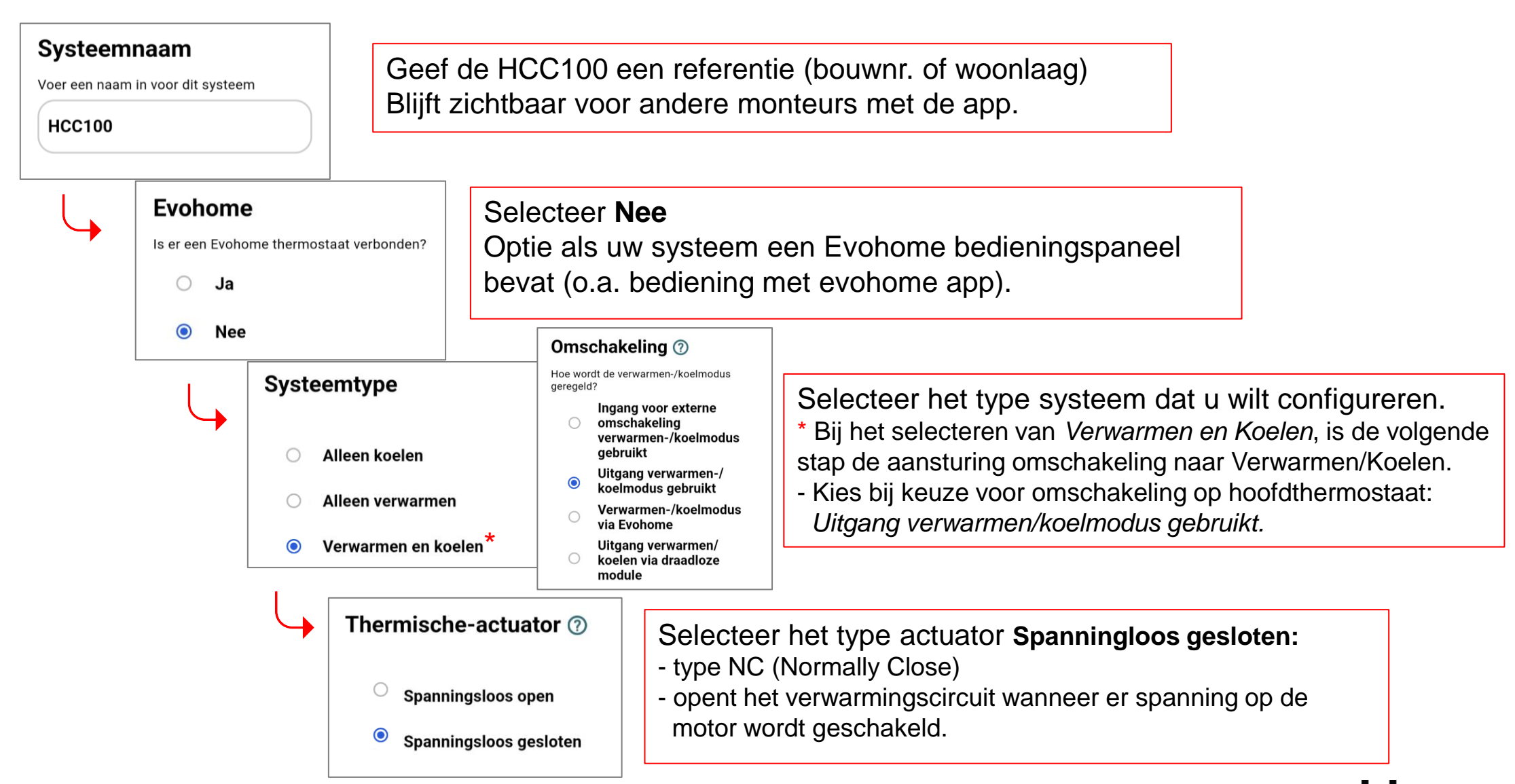

# **Toestel regeling - Warmte / Koeling Omschakeling Opties**

Master regelaar die gestuurd wordt door WP instellen op input vanuit Wp, slave regelaars instellen op "B" uitgang

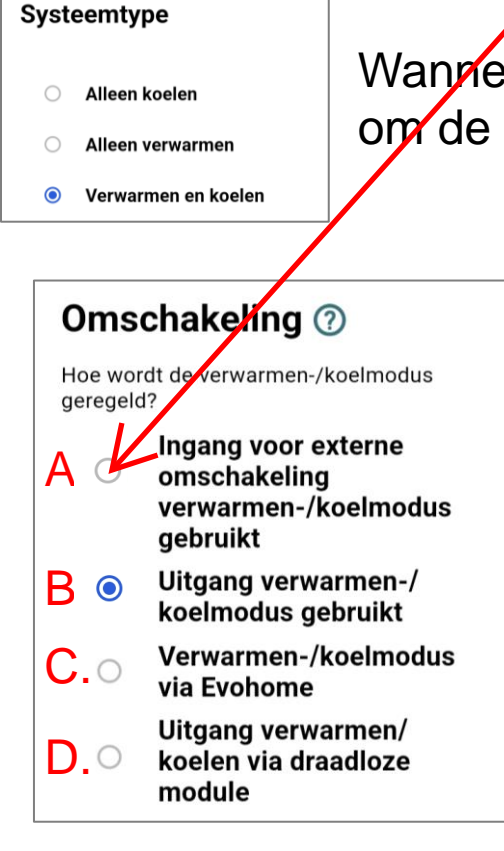

Wanneer Verwarmen en Koelen in Systeemtype is geselecteerd, kiest u een manier om de regelmodus te veranderen van verwarmen in koelen en omgekeerd.

- A. Gebruik van een extern aan/uit-contact (bijv. van een warmtepomp) om de HCC100 regelaar om te schakelen van verwarmen naar koelen en omgekeerd.
- B. Gebruik de HCC100 Verwarmen-/Koelen relaisuitgang om het toestel of systeem om te schakelen van verwarmen naar koelen en omgekeerd.\*
- C. Gebruik de Evohome systeemmodus Verwarmen/Koelen om de HCC100regelaar om te schakelen van verwarmen naar koelen en omgekeerd.
- D. Gebruik een BDR91T relaismodule om het toestel of systeem om te schakelen van verwarming naar koeling en omgekeerd.\*

\* Omschakelen verwarmen/koelen door zone thermostaat of Evohome

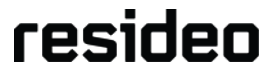

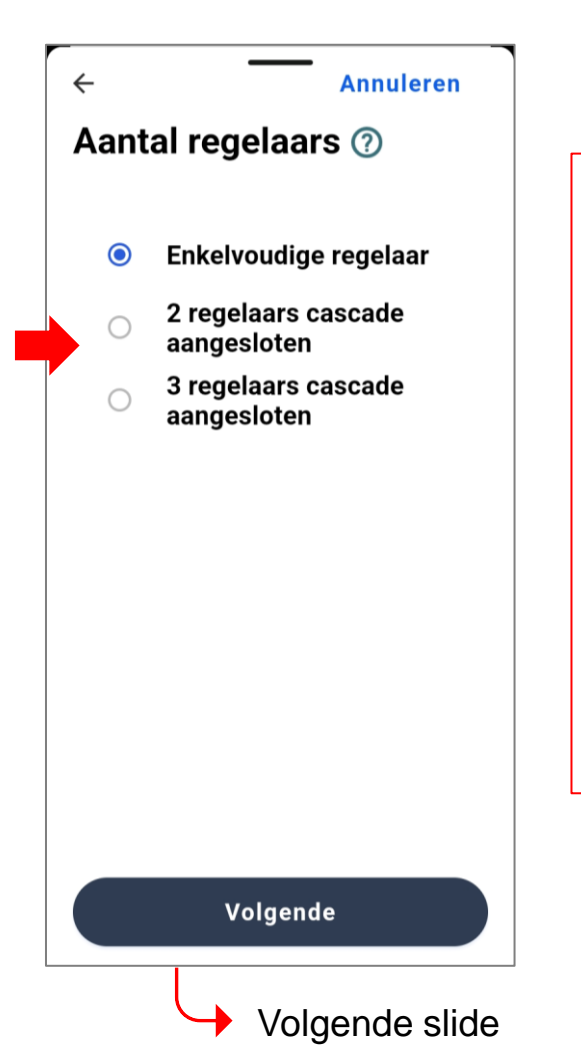

Kies Enkelvoudige regelaar bij toepassing per woning van:

- één HCC100 regelaar
- óf bij bedraad gekoppelde HCC100 regelaars

! Selecteer de optie 2 of 3 regelaars alleen voor het draadloos
 verbinden van meerdere HCC100 regelaars binnen een woning.
 Deze kunnen dan later in het proces aan elkaar worden toegewezen.

Er kunnen maximaal 3 regelaars in cascade worden toegewezen. Selecteer de optie meerder regelaars **NIET** indien al gebruik gemaakt wordt van de bedrade cascade aansluiting, deze wordt automatisch gedetecteerd.

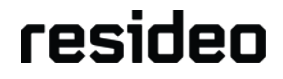

## Systeemconfiguratie – Toestel regeling

| ←<br>Toes                   | Annuleren<br>Stel regeling ⑦                                  | Selecteer "Ja" als de regelaar een toestel moet regelen volgens de vraag van de verschillende zones.                                                                                                    |
|-----------------------------|---------------------------------------------------------------|----------------------------------------------------------------------------------------------------|
| Moet he<br>deze reg         | et toestel worden aangestuurd door<br>gelaar HCC100 regelaar? |                                                                                                    |
| <ul><li></li><li></li></ul> | Ja<br>Nee                                                     | VERWARMEN EN KOELEN BEDRAAD                                                                                                    |
|                             | Volgende                                                      | <ul> <li>Mitsubishi Ecodan (type FCT-4, -5 en -6).</li> <li>DiP instellingen volgens installatiehandleiding codan.</li> <li>Extra omschakelmodule benodigd, versie 3.1.0; Alkima).</li> <li>Bednakelcontacten zwakstroom 24V, signaalkabels 30.8 mm. (thermostaatdraad).</li> <li>Schakelcontacten zwakstroom 24V, signaalkabels 30.8 mm. (thermostaatdraad).</li> <li>Matelbaar d.m.v. de Resideo Pro App. (mJ. vontade uitgang voor warmte of koelvraad (d.m.v. otae Heat Demand).</li> <li>Bedrade uitgang voor warmte of koelvraad (d.m.v. otae Heat Demand).</li> <li>Bedrade uitgang voor warmte</li></ul> |
|                             | Volgende slide                                                | Toepassingsvoorbeeld                                                                                                    |

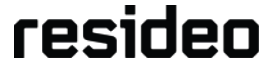

Controleer of de getoonde configuratie correct is.

Zo ja, druk op Gereed.

Zo niet, druk op **Instellingen wijzigen** om naar de verschillende opties te navigeren.

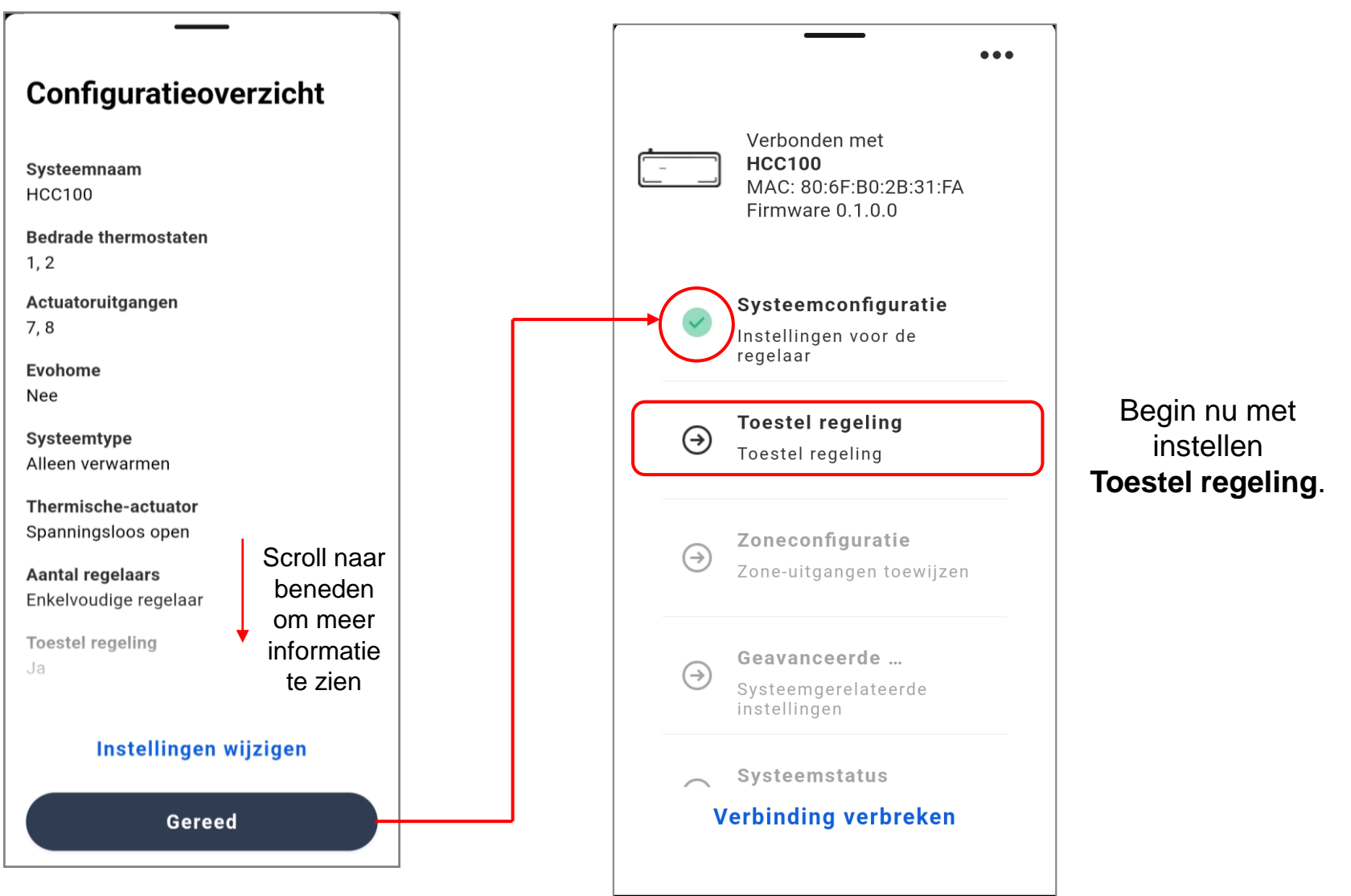

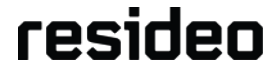

# **Toestel regeling**

### **Toestel regeling - toestel type**

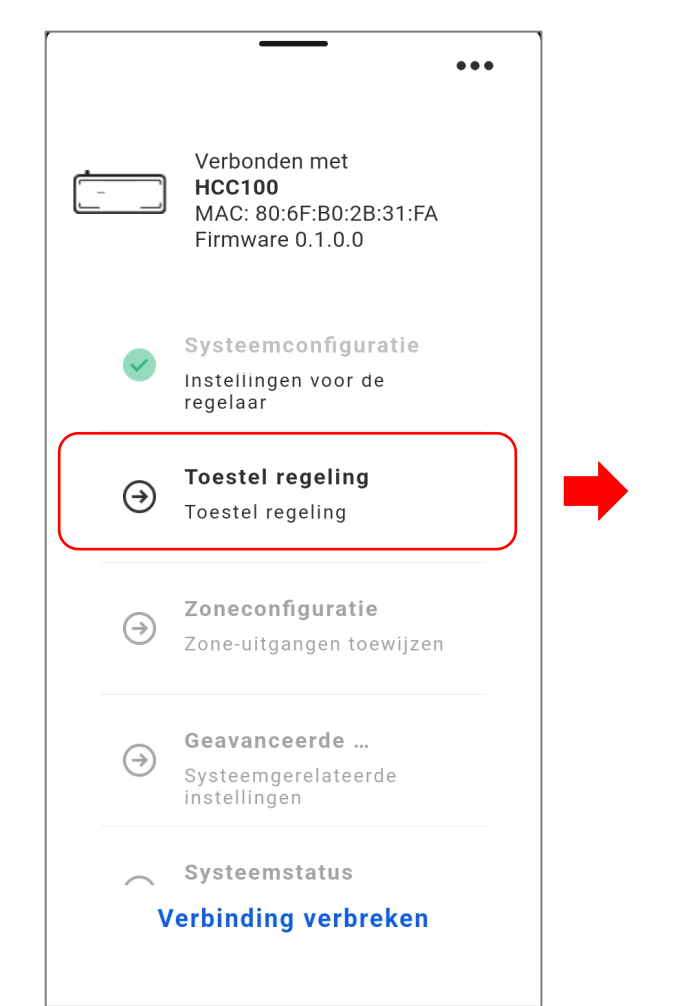

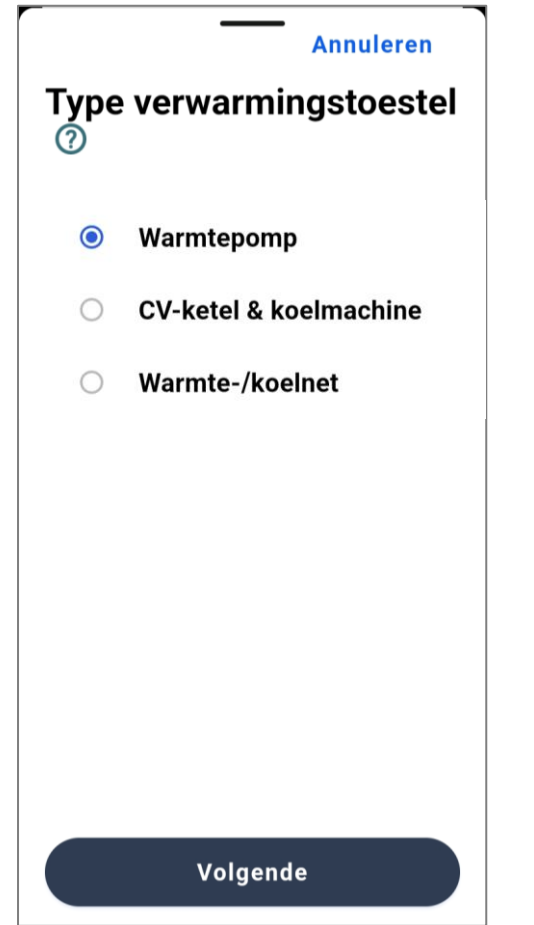

Selecteer het type toestel dat door de regelaar moet worden bestuurd. Deze instelling past de geavanceerde parameters voor het toesteltype aan.

Opmerking: De keuze uit toesteltype is afhankelijk van het systeemtype dat hiervoor geselecteerd is...

# **Toestel regeling - Alleen verwarmen (vervolg)**

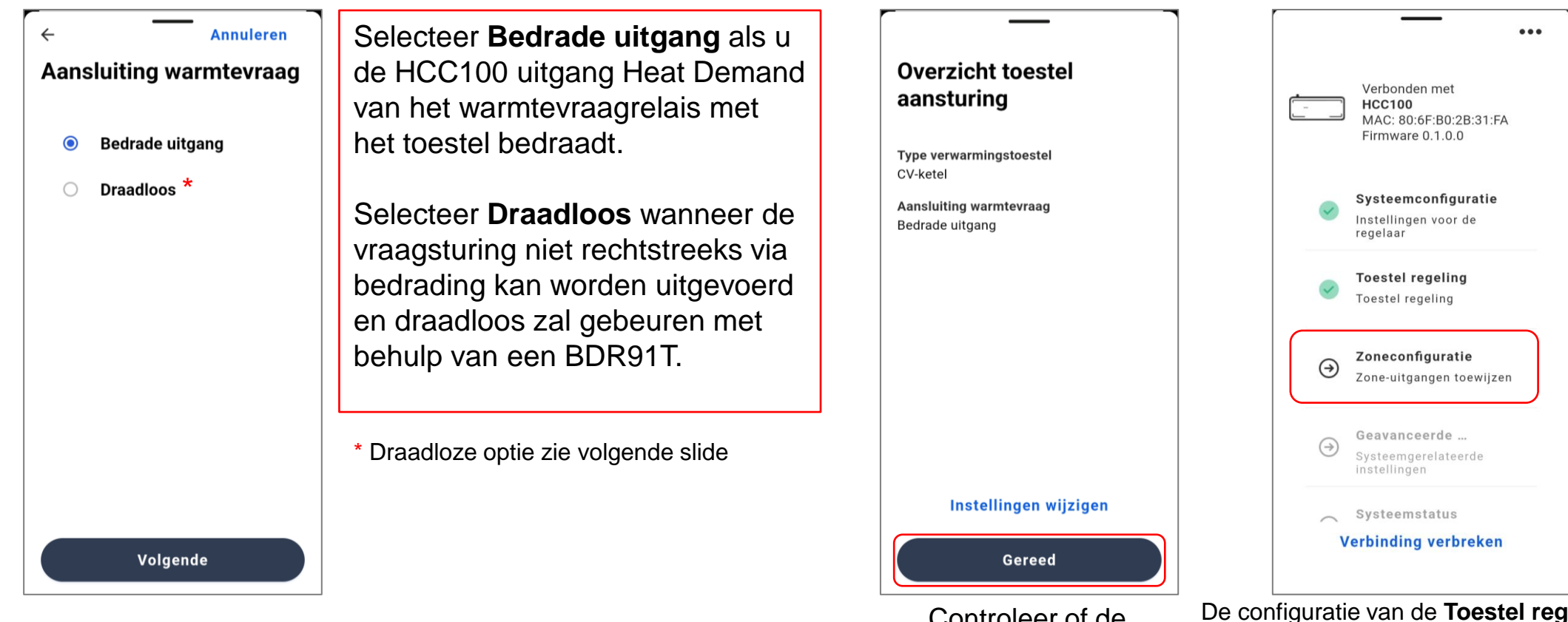

Controleer of de configuratie correct is.

De configuratie van de **Toestel regeling** is voltooid, begin nu met de Z**oneconfiguratie**.

# Toestel regeling - Toewijzen van draadloze vraaguitgangen

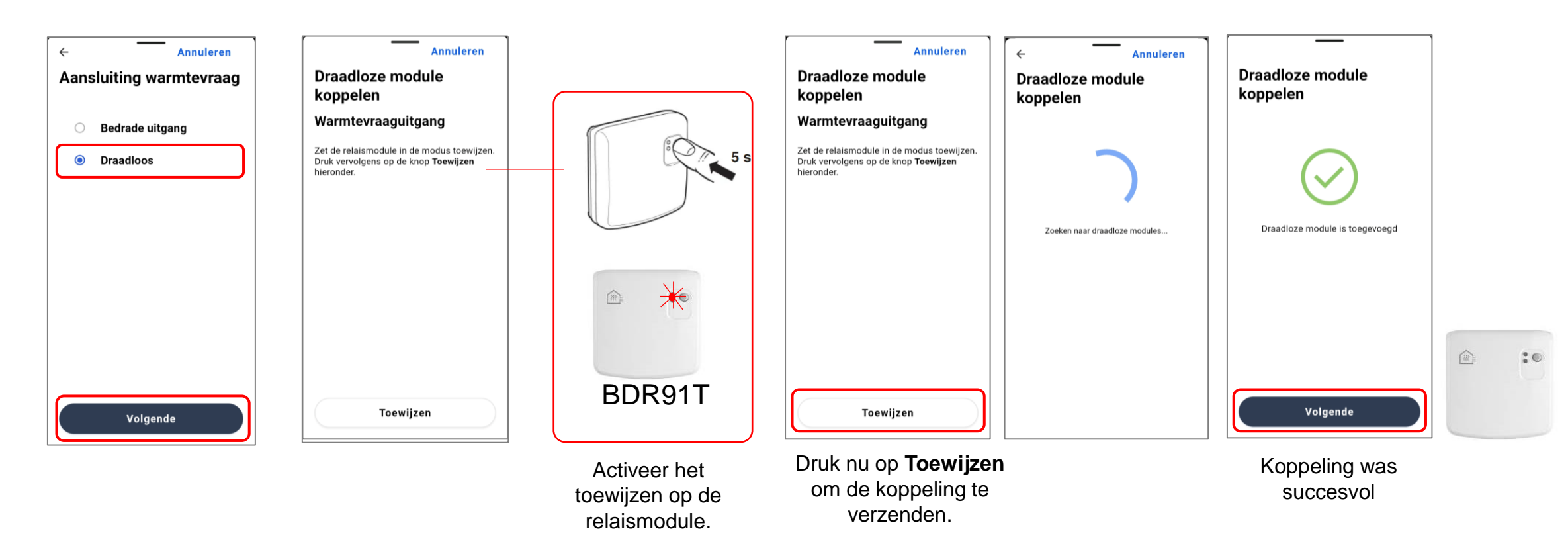

Opmerking: De draadloze optie is ook beschikbaar voor koelvraag en heeft dezelfde volgorde.

Toestel regeling met draadloze warmtevraagregeling

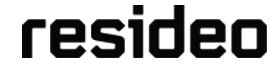

# **Toestel regeling - Verwarmen en koelen**

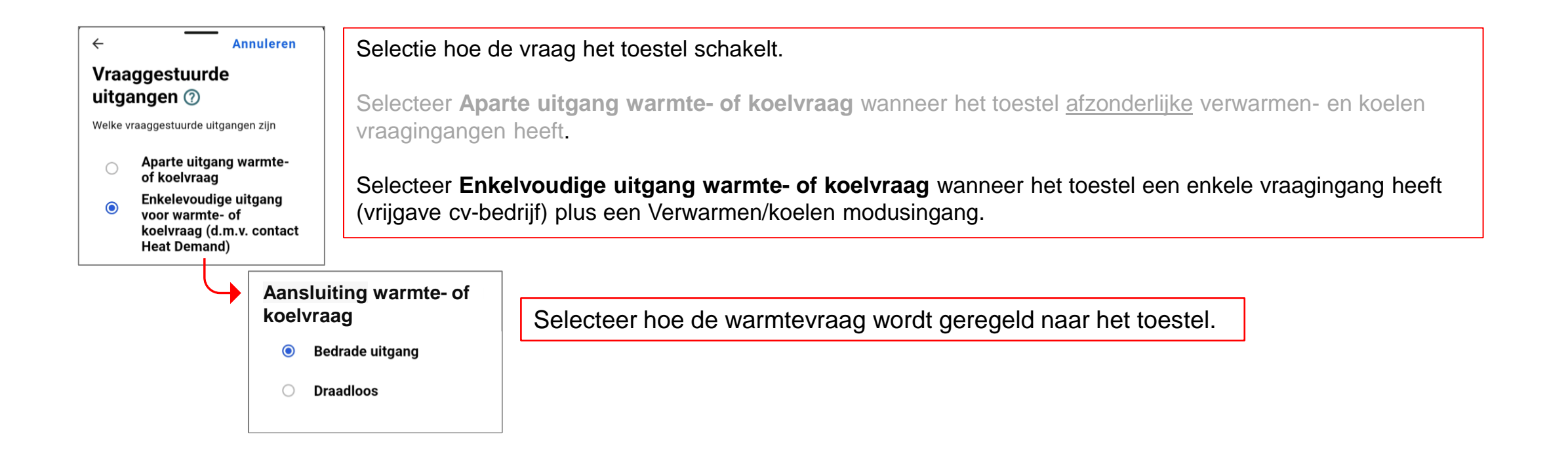

### Toestelconfiguratie - Verwarmen en koelen

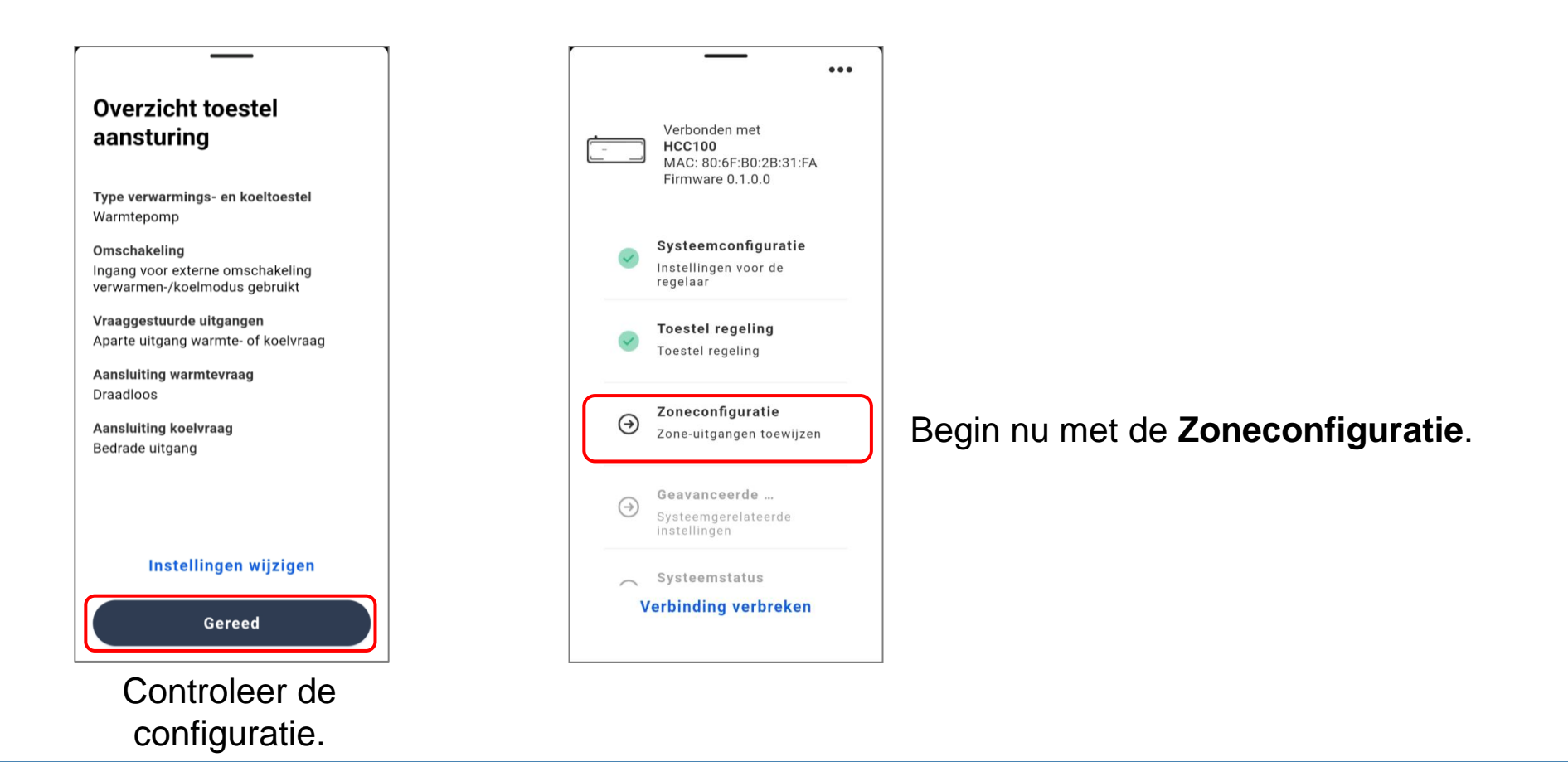

Warmtepomp regeling met draadloze warmtevraag en bedrade koelvraag

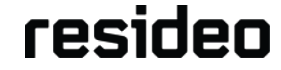

# Zoneconfiguratie

## **Zoneconfiguratie - Aantal Zones**

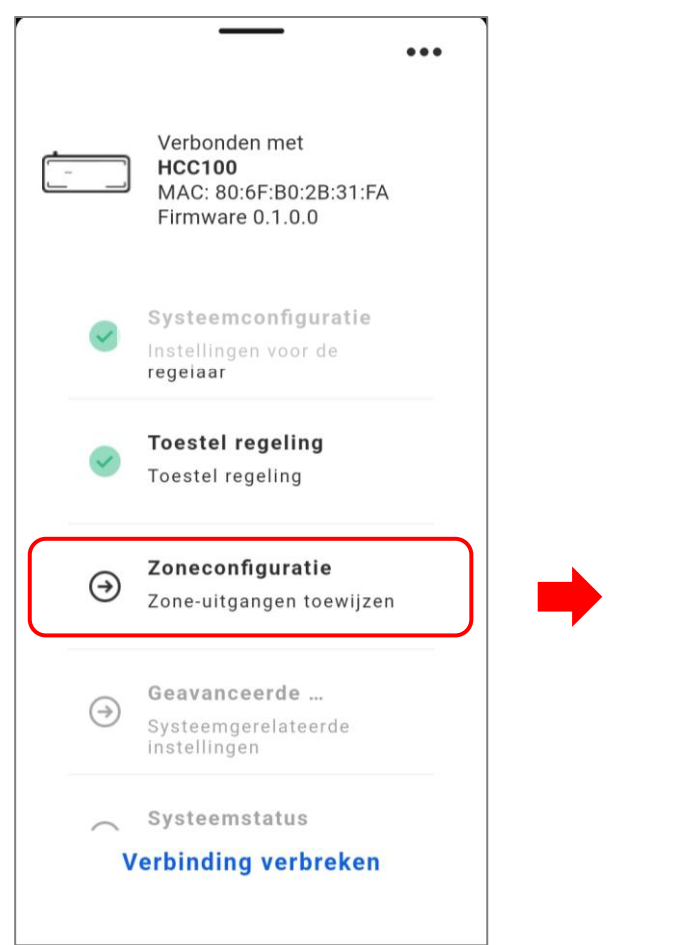

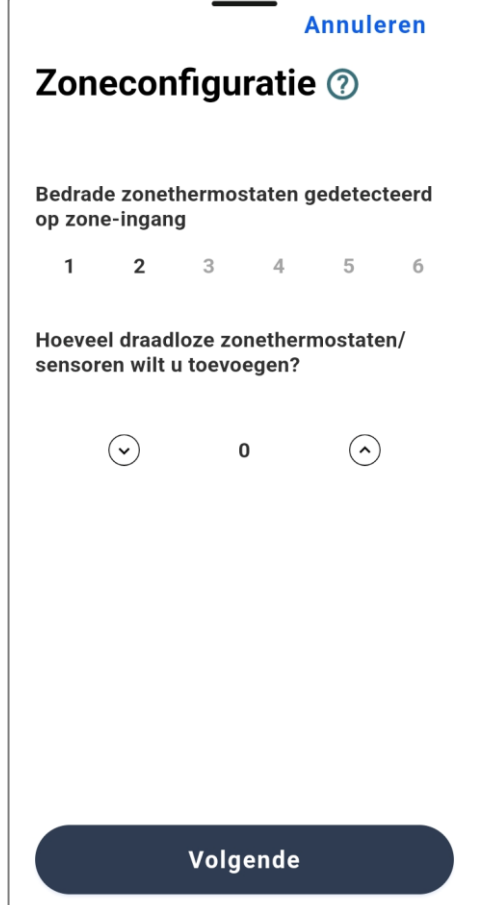

Dit scherm toont de aangesloten bedrade zone-thermostaten en vraagt om het aantal extra draadloze zones te selecteren. Er kunnen totaal maximaal 8 zones worden geconfigureerd .

Bij gebruik van de interne sensor in het evohome bedieningspaneel wordt die meegeteld als een draadloze zone thermostaat.

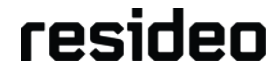

# **Zoneconfiguratie - Actuator Uitgang Selectie**

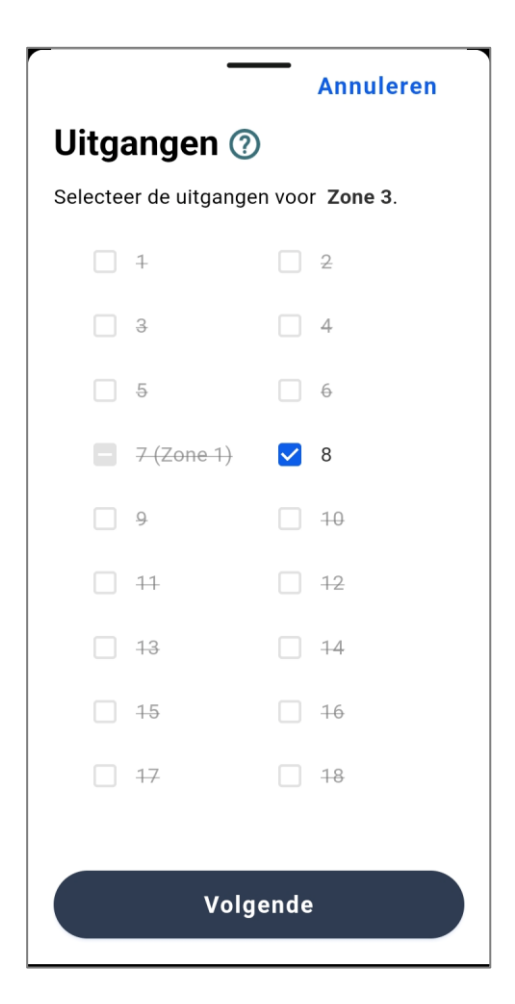

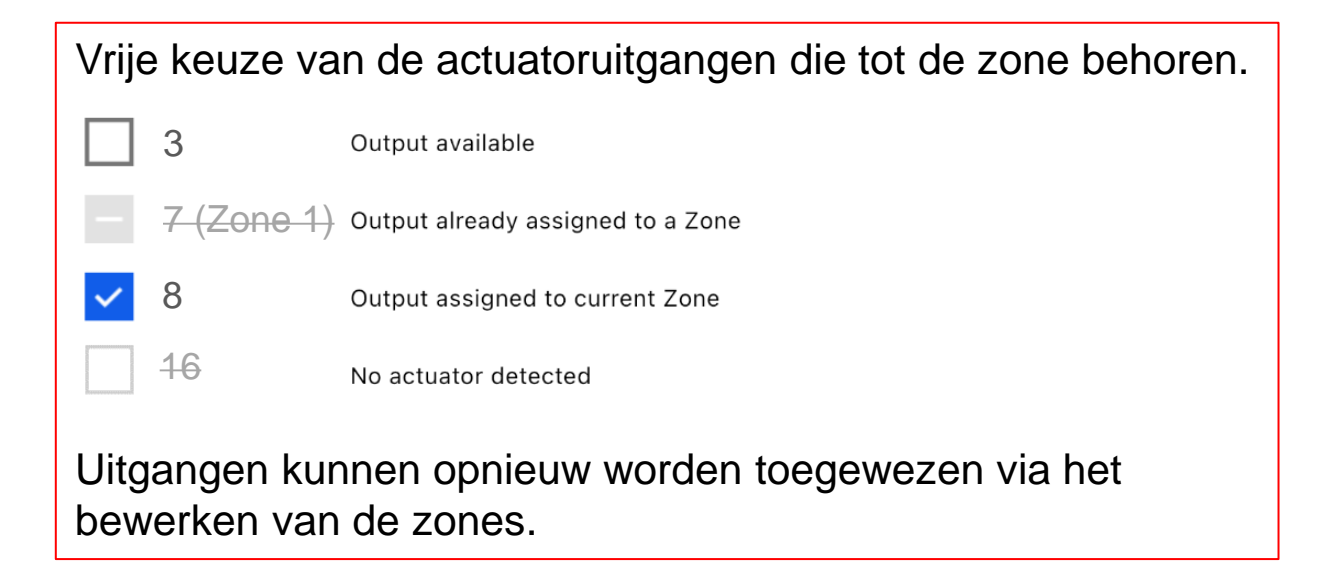

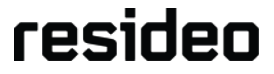

## **Zoneconfiguratie - Bedrade Zones**

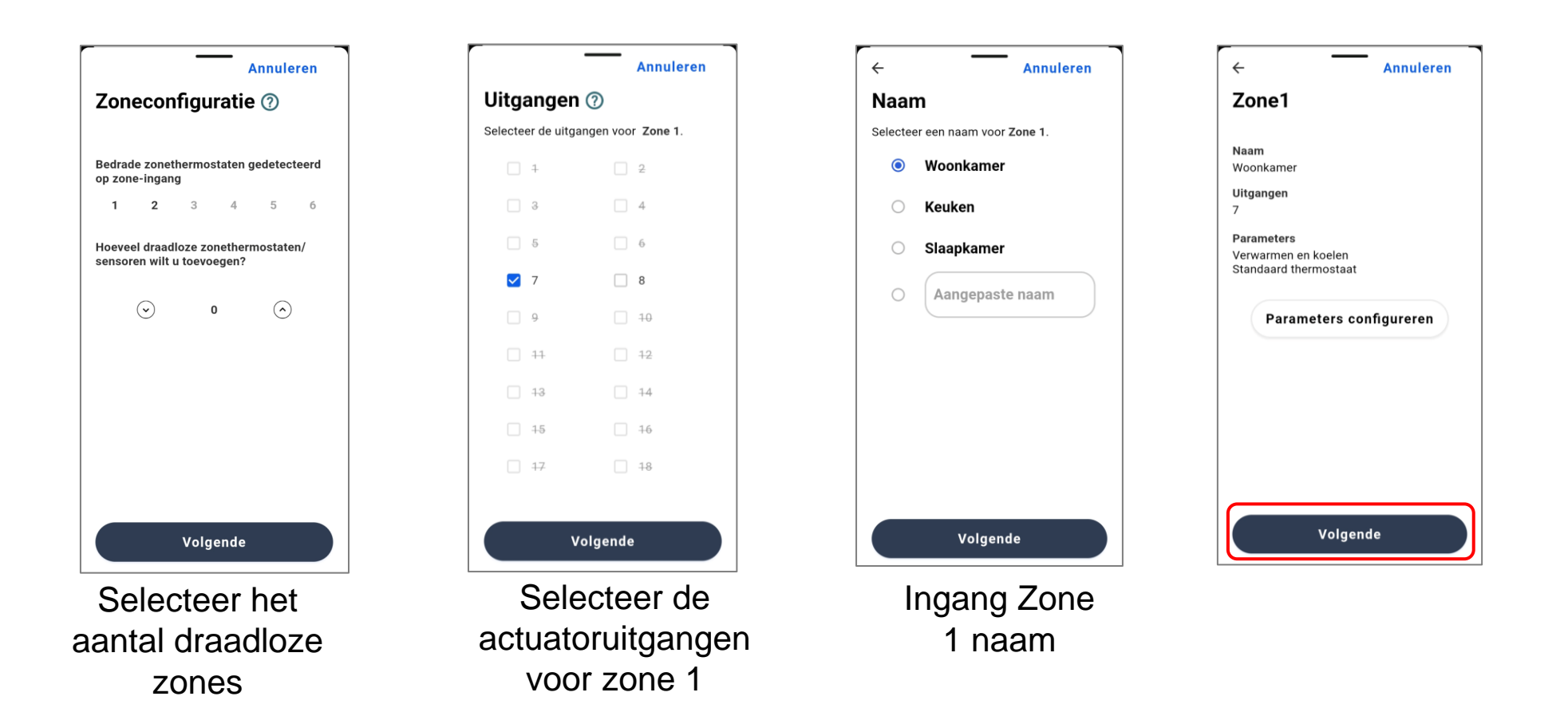

Bedrade thermostaatopties zijn T87M, T87HC, DT4SPM, T8210M en T4M

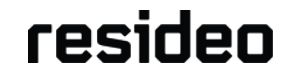

# **Zoneconfiguratie - Draadloze Zones**

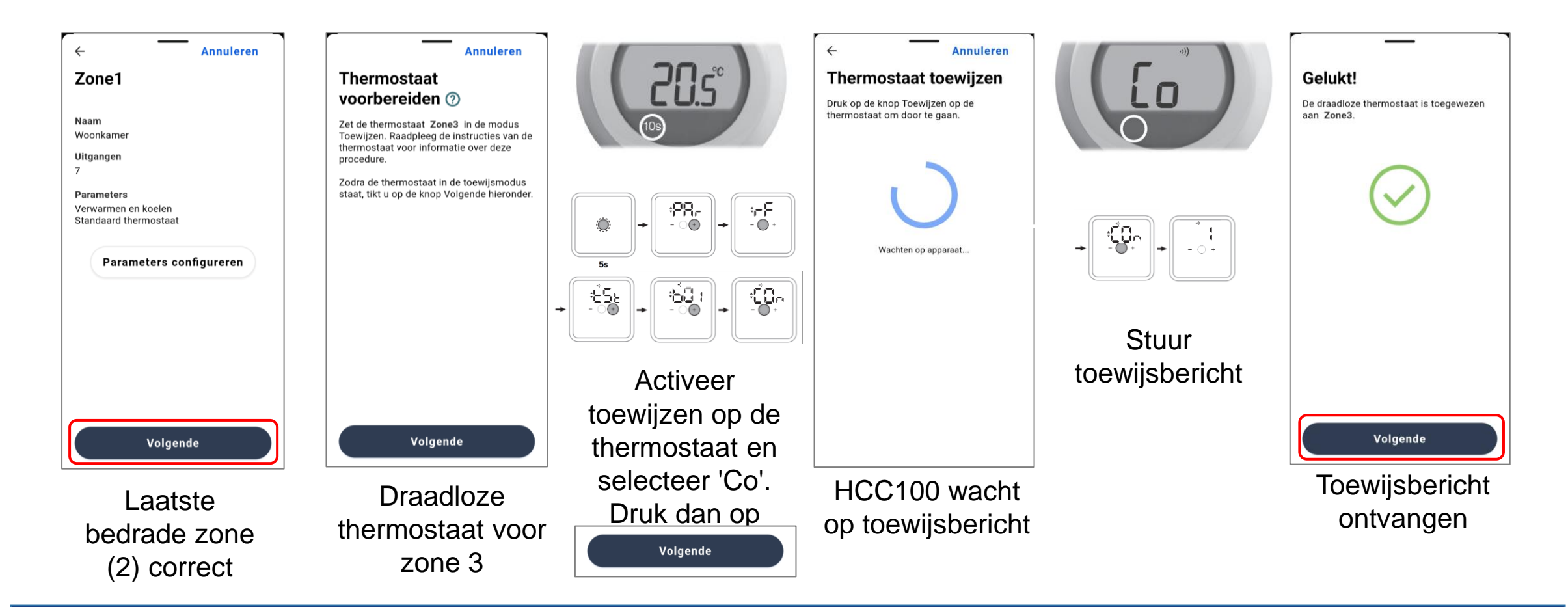

Draadloze thermostaat-opties zijn T87RF en DTS42

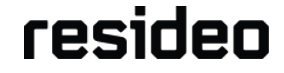

# **Zoneconfiguratie - Draadloze Zones (vervolg)**

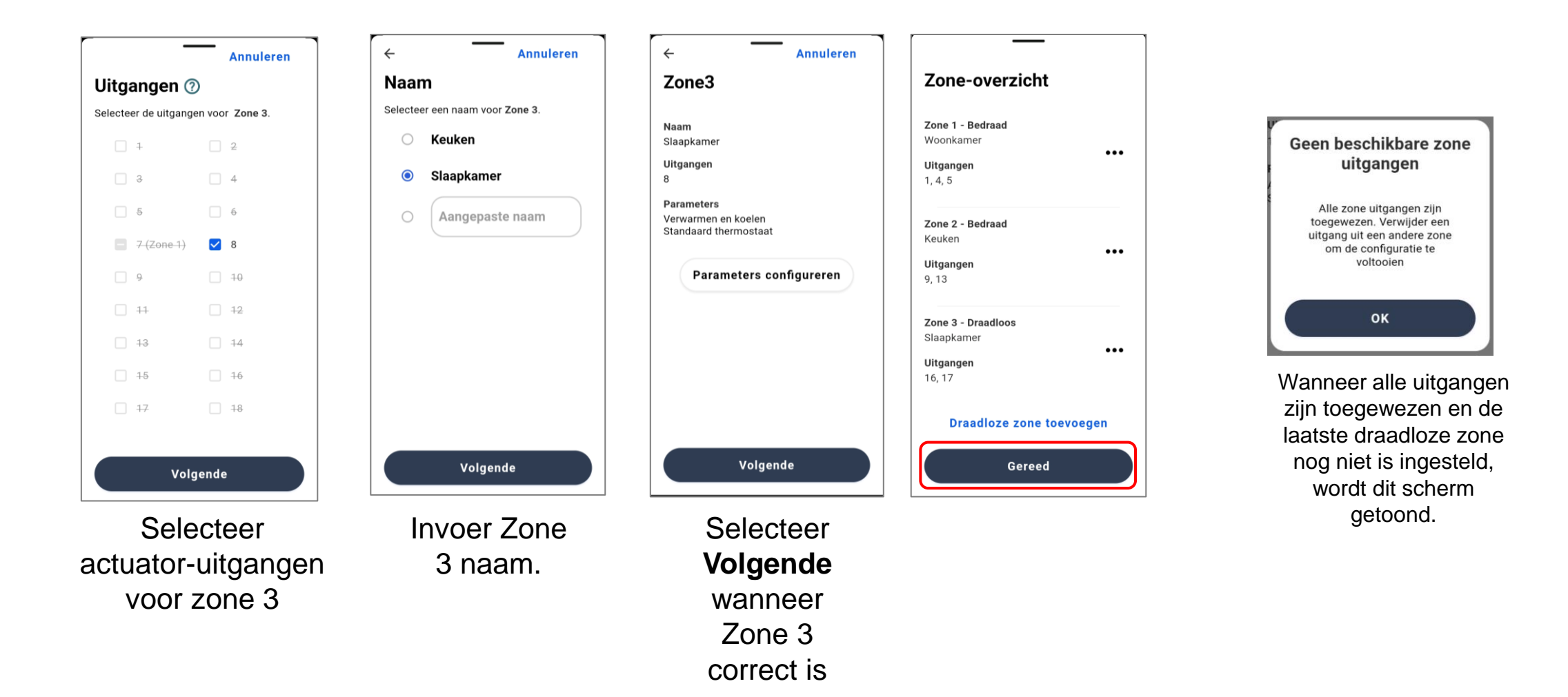

resideo

G

## **Zoneconfiguratie - Configuratieparameters**

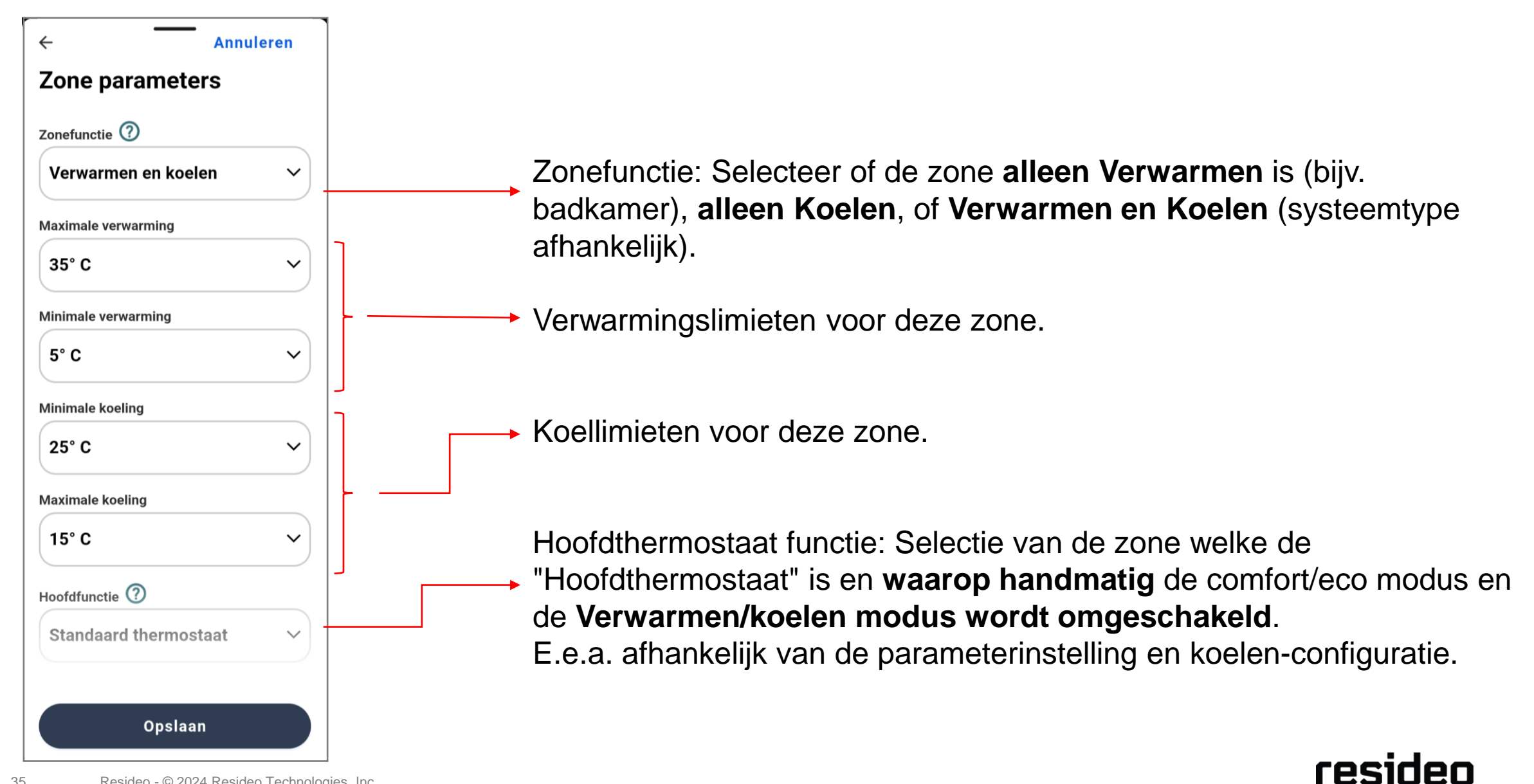

## **Zoneconfiguratie - Hoofdzone**

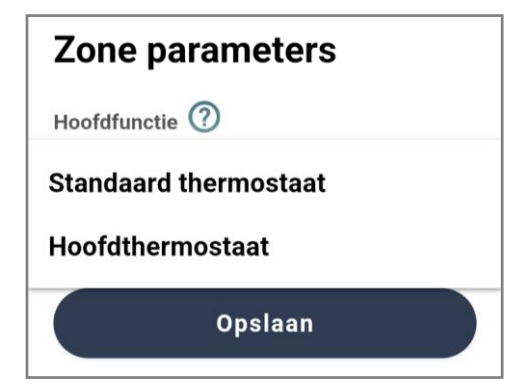

Hoofdthermostaat Functie:

1. Wanneer de instelling van de 'Hoofdthermostaat' zone temperatuurinstelling onder de 'ECO limiet' (Geavanceerde parameter) komt, worden alle andere zones op deze 'ECO' instelling gezet. Wanneer de 'Hoofdthermostaat' zone temperatuurinstelling weer boven de 'ECO limiet' komt, worden alle andere zones teruggezet naar hun 'oude' instelling.

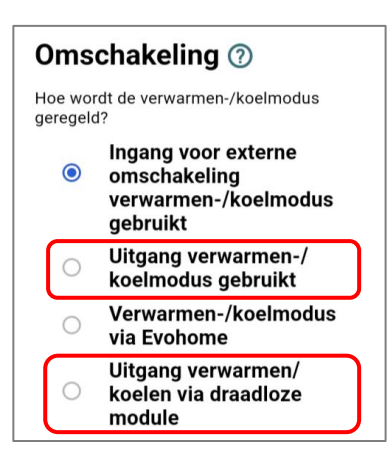

 In een systeem met verwarming en koeling kan de omschakeling van de Verwarmen/koelen modus worden ingesteld door de zonethermostaat en dit moet de 'Hoofdthermostaat' zijn. Voor deze functie moet de omschakeling worden ingesteld op 'Uitgang verwarmen-/koelenmodus gebruikt' of 'Verwarmen-/koelenmodus via draadloze module'.

Let op: er kan maar 1 hoofdthermostaat in een systeem zitten

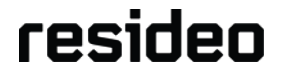

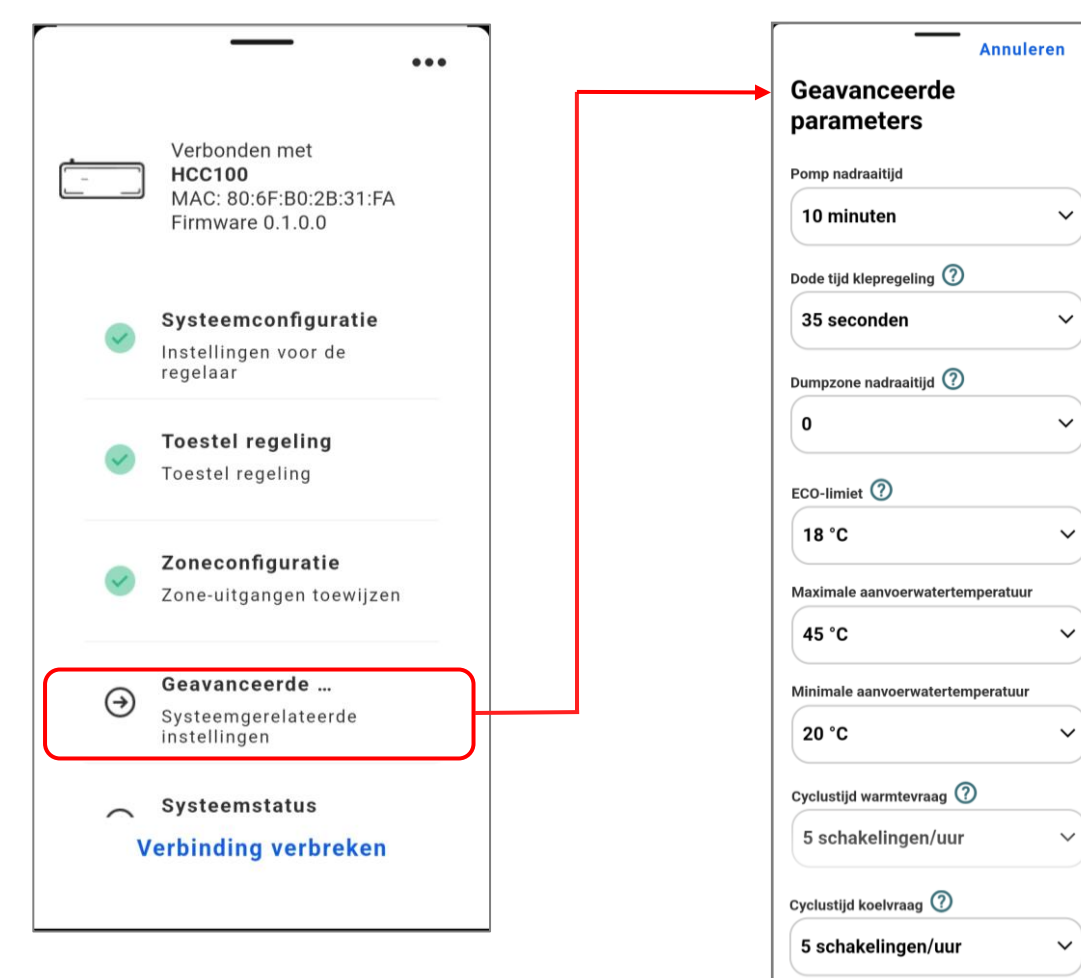

Instelbare toepassingsparameters

Uit

Minimale aan-tijd 🕐

Minimale uit-tijd 🕐

Stooklijn weersafh. regeling 🧿

Aan/uit Schakeldifferentie 🕐

Centrale of individuele pompregeling (?)

Omschakelvertragingstijd warmte-/

Bescherming tegen vastzitten pomp 🕐

Opslaan

20 minuten

0 factor

5°C

Individueel

koelvraag 🕐

14 dagen

1 uur

20 minuten

Geoptimaliseerde cyclustijdregeling 🧿

 $\sim$ 

 $\sim$ 

 $\sim$ 

 $\sim$ 

V

V

V

V

Door de parameters aan de betreffende toepassing aan te passen, kan een optimale systeemwerking worden bereikt.

|   | Beschrijving                                                                                                    | Fabriek | Eenh | Bereik | Stap |
|---|----------------------------------------------------------------------------------------------------|---------|------|--------|------|
| 1 | Pomp nadraaitijd (en opening dumpzone): Duur dat de pomp draait, en dumpzone<br>Wordt geopend na warmte- of koelvraag.                                                          | 10      | Min. | 0-60   | 5    |
|   | Vertragingstijd voordat de pomp na een vraag uitschakelt en de toestelcyclus beëindigt                                                                                          |         |      |        |      |
| 2 | Dode tijd klepregeling: Vertragingstijd voordat de vraag begint ten gevolge van de trage open- of sluittijd van thermische actuatoren.                                          | 35      | Sec. | 0-240  | 1    |
|   | Vertragingstijd op pomp en vraag om thermische actuators toe te laten de klep te openen.                                                                                        |         |      |        |      |
| 3 | Dump zone: Zone die wordt geopend gedurende de tijd dat de pomp nadraait is (einde van de vraagscyclus).<br>0 = zone die als laatste vraag had blijft open.                     | 0       |      | 0-8    | 1    |
|   | Selecteer de zone die geopend moet worden tijdens de pomp-nadraaitijd en beëindig de vraagcyclus. Bij selectie van "0" blijft de zone die de vraag had open.                    |         |      |        |      |
| 4 | ECO-grens (omschakelwaarde Comfort-ECO-modus) Instelpunt van Hoofdthermostaat zone die alle zones doet omschakelen naar ECO of Comfort modus.                                   | 18      | °C   | 7-30   | 1    |
|   | Temperatuurinstelling van Hoofdthermostaat zone die alle zones activeert om over te schakelen naar ECO mode (energiebesparing) of omgekeerd. Alleen geldig in verwarmingsmodus! |         |      |        |      |

|    | Beschrijving                                                                                                    | Fabriek | Eenh         | Bereik | Stap |
|----|----------------------------------------------------------------------------------------------------|---------|--------------|--------|------|
| 5  | Maximale aanvoerwatertemperatuur.                                                                                                    | 45      | °C.          | 0-90   | 5    |
| 6  | Minimum aanvoerwatertemperatuur.                                                                                                    | 20      | °C           | 0-90   | 5    |
| 7  | Cyclustijd warmtevraag (5 cycli per uur =12min.): Cyclustijd gerelateerd aan aan/uit warmtevraag.                                                | 2/5     | Cycles/<br>U | 1-12   | 1    |
| 8  | Cyclustijd koelvraag (5 cycli per uur = 12min.): Cyclustijd gerelateerd aan aan/uit koelvraag.                                                   | 2/5     | Cycles/<br>U | 1-12   | 1    |
|    | Cyclustijd gerelateerd aan de looptijd van de verwarmings- en koelvraag van het toestel (12min. = 5 cycli per u                                  | ur).    |              |        |      |
| 9  | Geoptimaliseerde vraagsturing: Aan = Langere vraagperiodes, minder cycli (warmtepomp).                                                           | 1       | Min.         | 1-30   | 1    |
|    | Geoptimaliseerde vraagsturing en warmteverdeling over de zones om een langere cyclustijd te verkrijgen (voor warmtepomp en hoogrendementsketel). |         |              |        |      |
| 10 | Min. aan-tijd: Minimale inschakeltijd voor de vraagcyclus.                                                                                       | 1       | Min.         | 1-30   | 1    |

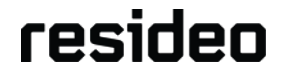

| Beschrijving                                                                                                    | Fabriek | Eenh   | Bereik | Stap |
|----------------------------------------------------------------------------------------------------|---------|--------|--------|------|
| 11 Min. Uit-tijd: Minimale uitschakeltijd voor de vraagcyclus.                                                                                                    | 1       | Min.   | 0-30   | 1    |
| Aan tijd: Minimale duur dat het toestel moet werken voordat het wordt uitgeschakeld.<br>Uitschakeltijd: Minimale duur dat het toestel uit moet zijn alvorens weer in te schakelen. |         |        |        |      |
| 12 Stooklijn weersafh. regeling: Verhouding tussen gemeten buitenluchttemperatuur en berekende aanvoerwatertemperatuur (0 = weersafhankelijke regeling uitgeschakeld).             | 0       | Factor | 0-40   | 1    |
| Instelling warmtecurve voor buitentemperatuurcompensatie                                                                                                    |         |        |        |      |
| 13 Aan/uit schakeldifferentie van aanvoerwatertemperatuur bij aan/uit weersafhankelijke regeling.                                                                                  | 5       | °C     | 1-25   | 1    |
| Schakelaar differentiaal van aanvoerwatertemperatuur<br>tijdens Aan/Uit OTC-bediening<br>OFF<br>ON<br>Actual                                                                       |         |        |        |      |

## **Geavanceerde Parameters (voorbeelden)**

#### Weersafhankelijke regeling

Bij gebruik van een buitentemperatuursensor moet de juiste stooklijninstelling worden ingesteld.

#### Voorbeelden:

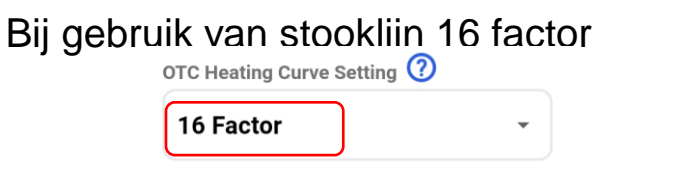

Als de buitentemperatuur 0°C is, is de temperatuur van het aanvoerwater ongeveer 53°C

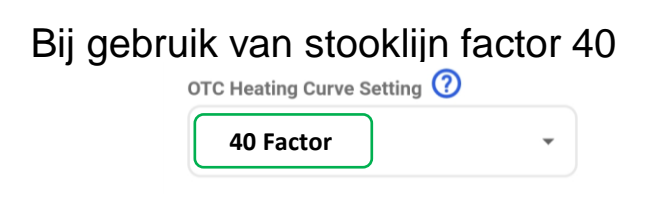

Als de buitentemperatuur 10°C is, is de temperatuur van het aanvoerwater ongeveer  $60^{\circ}C$ 

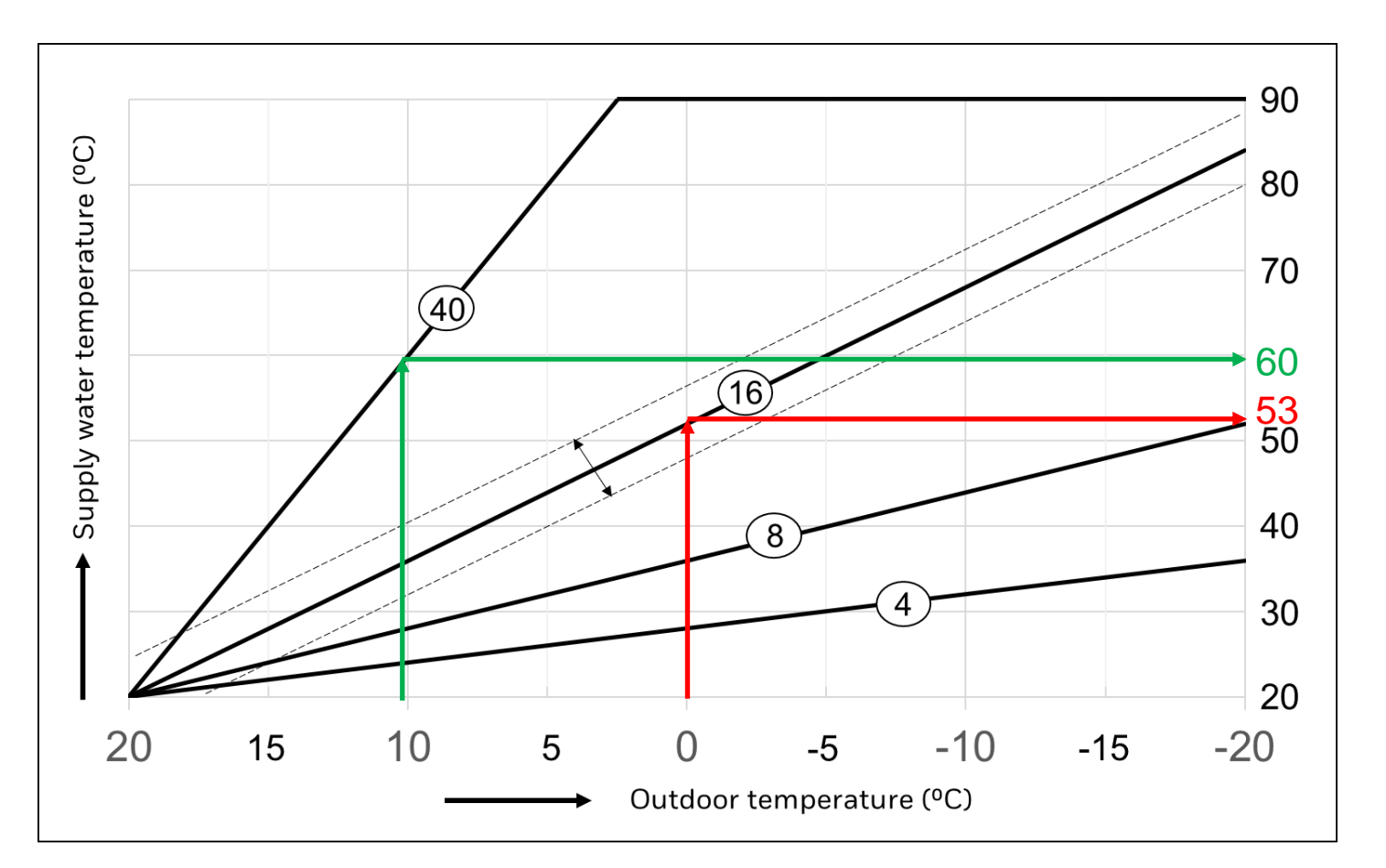

Aan/uit-schakelaar Verschil van aanvoerwatertemperatuur tijdens aan/uit OTC-regeling: 5°C (standaardinstellingen, bereik 1 - 25°)

|    | Beschrijving                                                                                                    | Fabriek    | Eenh | Bereik               | Stap |
|----|----------------------------------------------------------------------------------------------------|------------|------|----------------------|------|
| 14 | Centrale of individuele pompbediening                                                                                                    | Individuee | 1    | Centraal<br>individu |      |
|    | Bij gebruik van meerdere regelaars kan elke regelaar zijn eigen pompuitgang regelen of kan de hoofdregelaar een centrale pomp regelen.                                                                                                    |            |      |                      |      |
| 15 | Omschakelvertragingstijd warmte-koelvraag: Tijdvertraging tussen de vraag voor verwarmen na koelen of omgekeerd.                                                                                                    | 0          | Uur  | 0-24                 | 1    |
|    | Om snelle omschakelingen tussen verwarmen en koelen en energieverspilling te voorkomen, kan een vertragingstijd worden ingesteld voordat een omschakeling kan worden uitgevoerd. De vertragingstijd wordt berekend vanaf het einde van de laatste vraag. Minimale vertragingstijd na omschakeling is de cylustijd. |            |      |                      |      |
| 16 | Beveiliging tegen vastlopen van de pomp: Aantal dagen van stilstand voordat de uitgangen van pomp en actuator gevoed zullen worden voor min. hoeveelheid tijd.                                                                                                    | 14 dagen   |      | 0-60                 | 1    |
|    | Om te voorkomen dat bewegende delen vast komen te zitten en het systeem na een lange periode van geen vraag niet meer goed werkt, kunnen de pomp en de aandrijvingen één keer in de x dagen worden bediend voordat ze weer worden ingeschakeld.                                                                    |            |      |                      |      |

# Systeemstatus

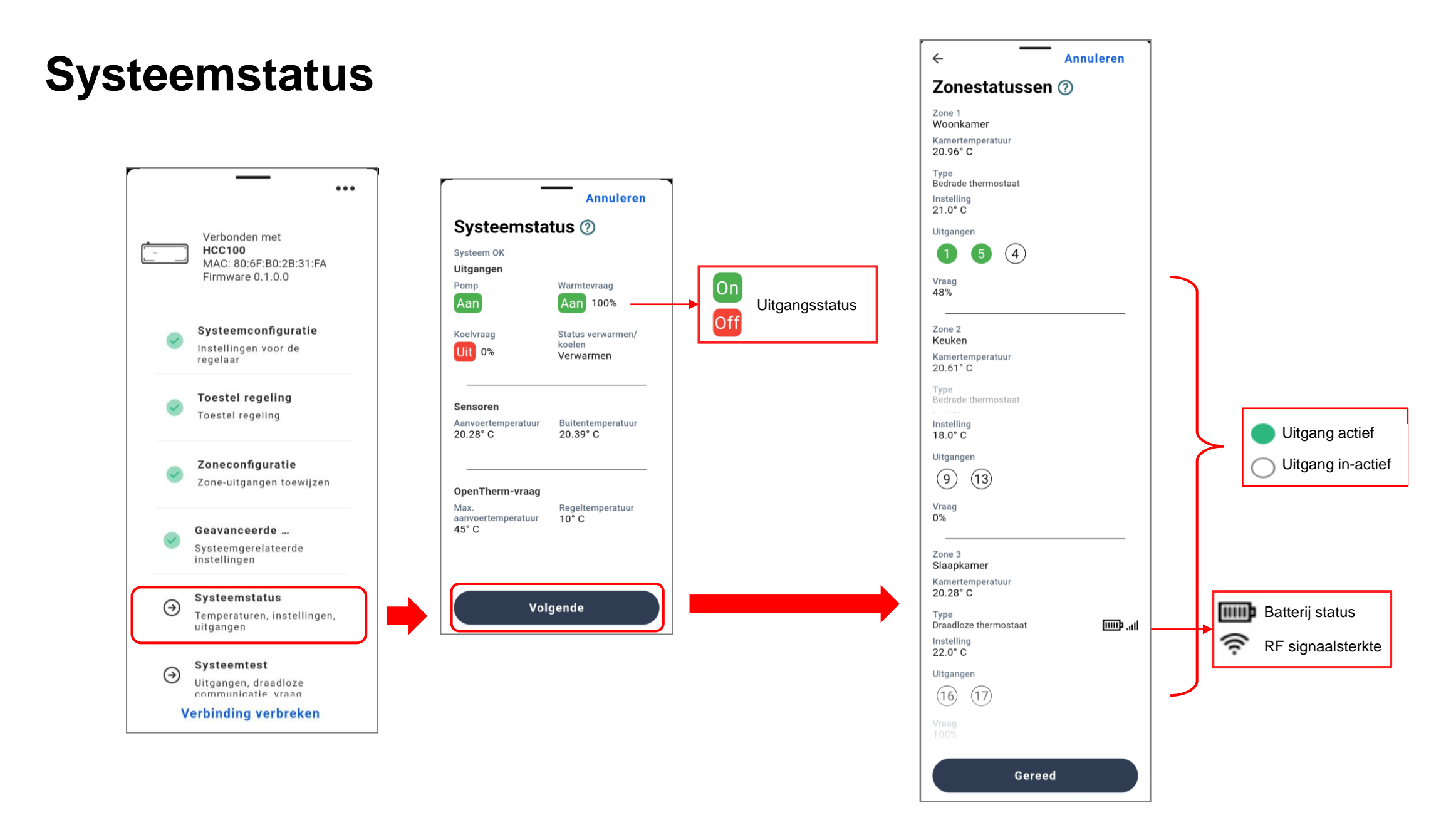

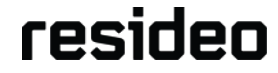

#### **3-Dot Menu**

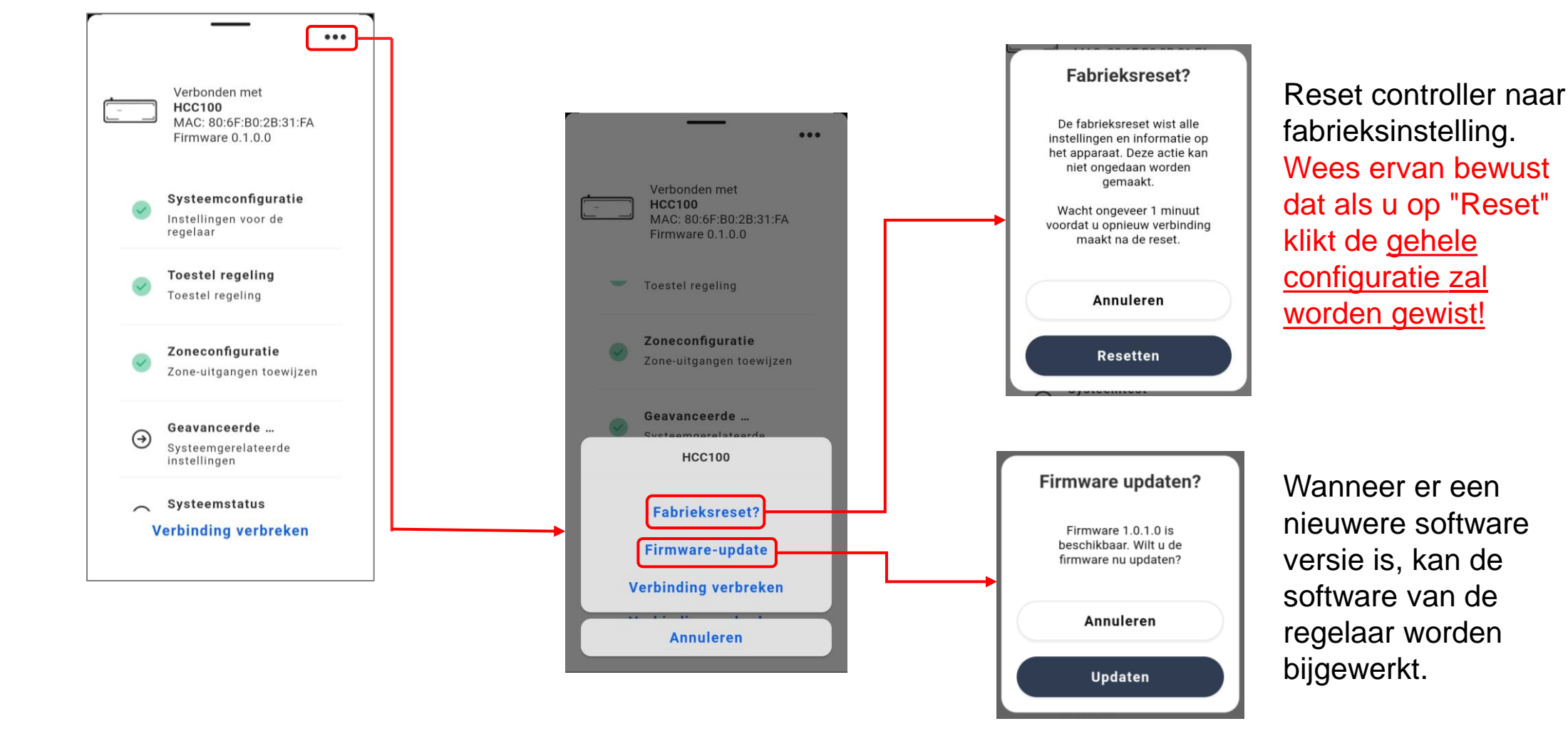

# Systeemtest

### Systeemtest - Testen van de uitgangen

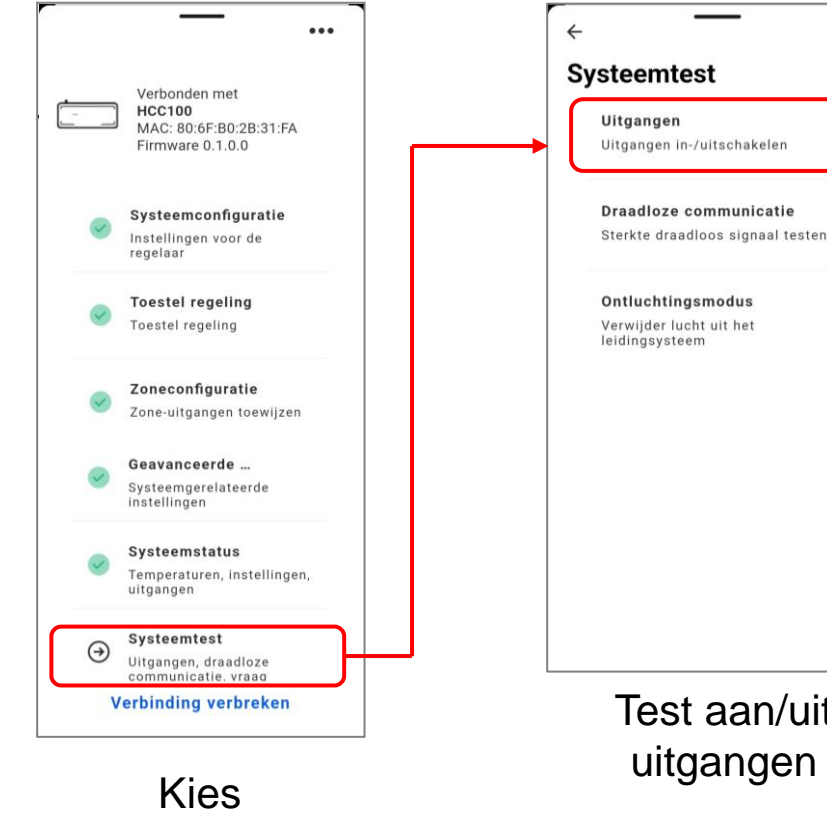

| Alle zone-uitgangen |   |
|---------------------|---|
| Pomp                | 0 |
| Warmtevraag         | 0 |
| Koelvraag           | 0 |
| Warmte-/koeluitgang | 0 |
|                     |   |

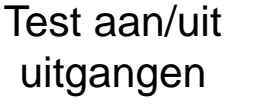

Alle uitgangen kunnen worden getest, maar de 'Pomp' kan alleen worden ingeschakeld als 'Alle zone-uitgangen' zijn ingeschakeld.

De 'Warmte- of koelvraag' kan alleen worden ingeschakeld wanneer de 'Pomp' en 'Alle zone-uitgangen' zijn ingeschakeld.

> Selecteer Gereed wanneer u klaar bent om de testmodus uit te schakelen en terug te keren naar de normale werking.

Na de instelling kunnen alle relevante uitgangen op hun werking worden getest

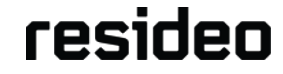

**Systeemtest** 

## Systeemtest - testen van draadloze communicatie

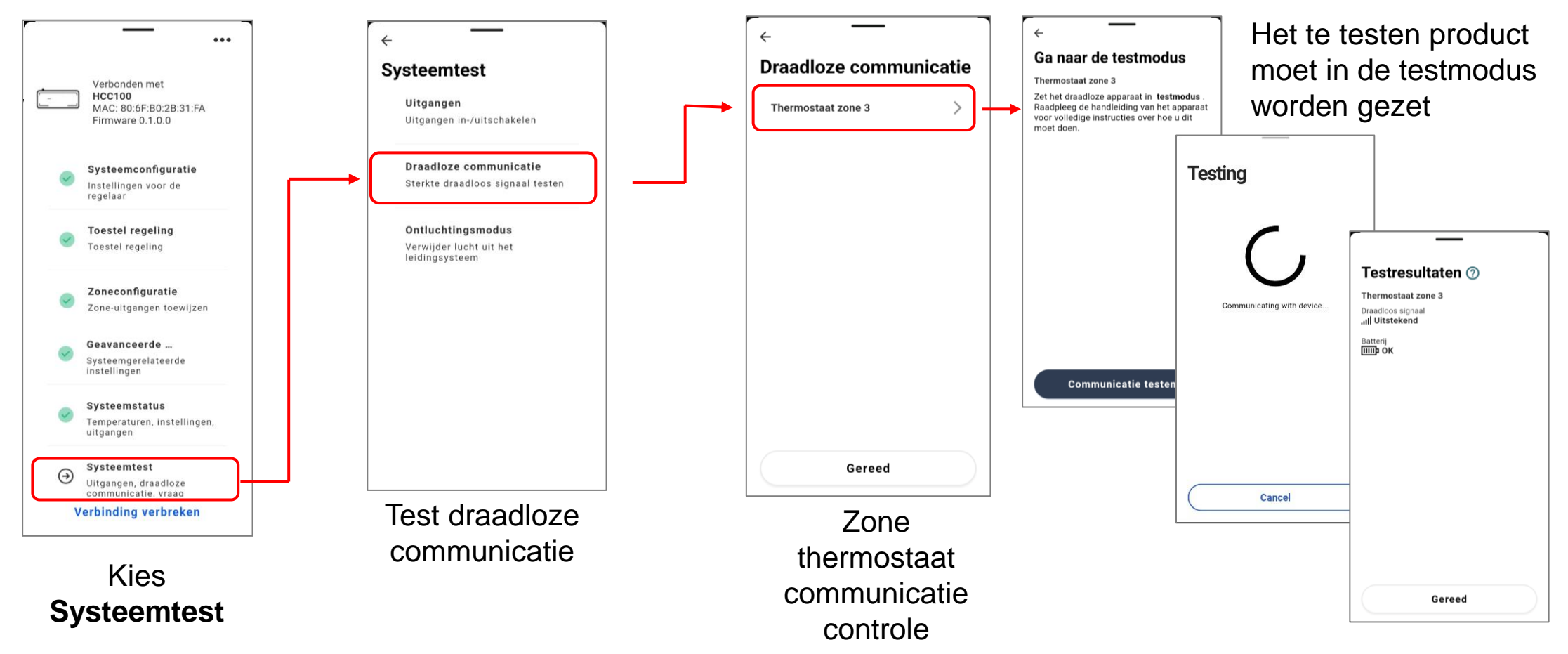

Selecteer **Gereed** wanneer u klaar bent om de testmodus uit te schakelen en terug te keren naar de normale werking.

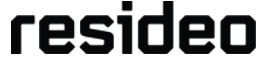

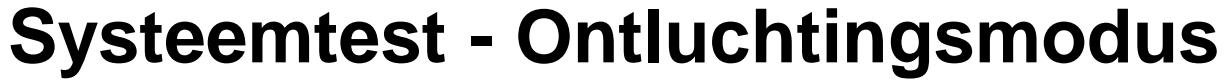

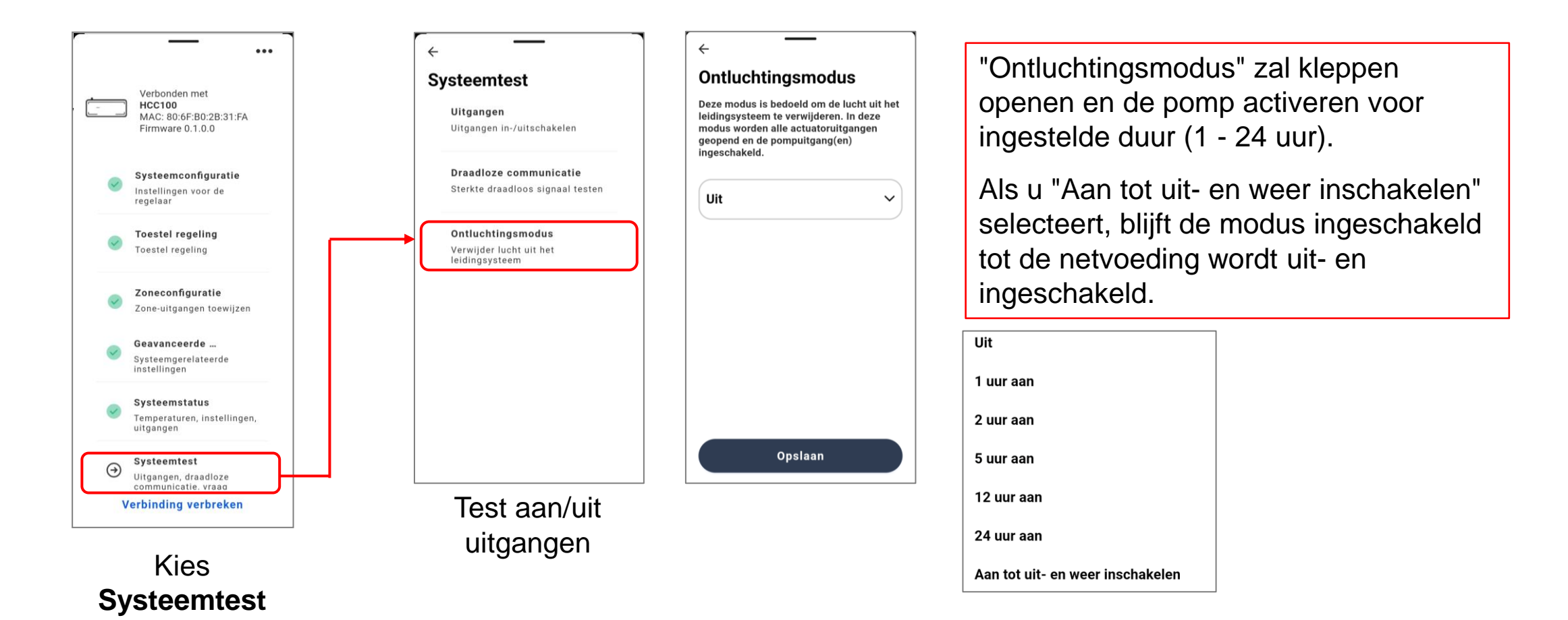

Na de instelling kunnen alle relevante uitgangen hier op hun werking worden getest

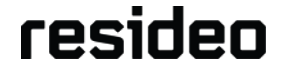

# **DT4M verwarmen & koelen**

# DT4M – installateursinstelling functie verwarmen & koelen

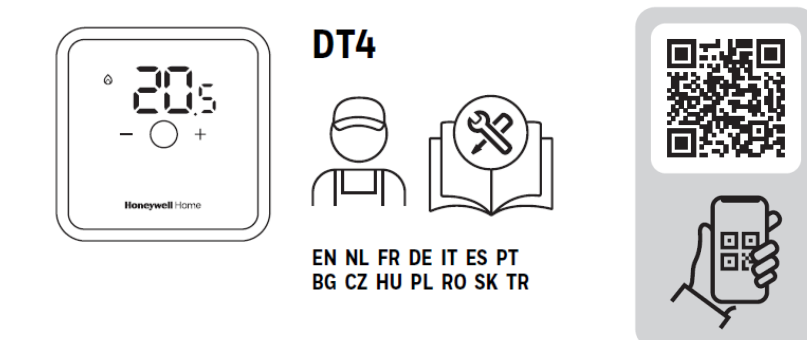

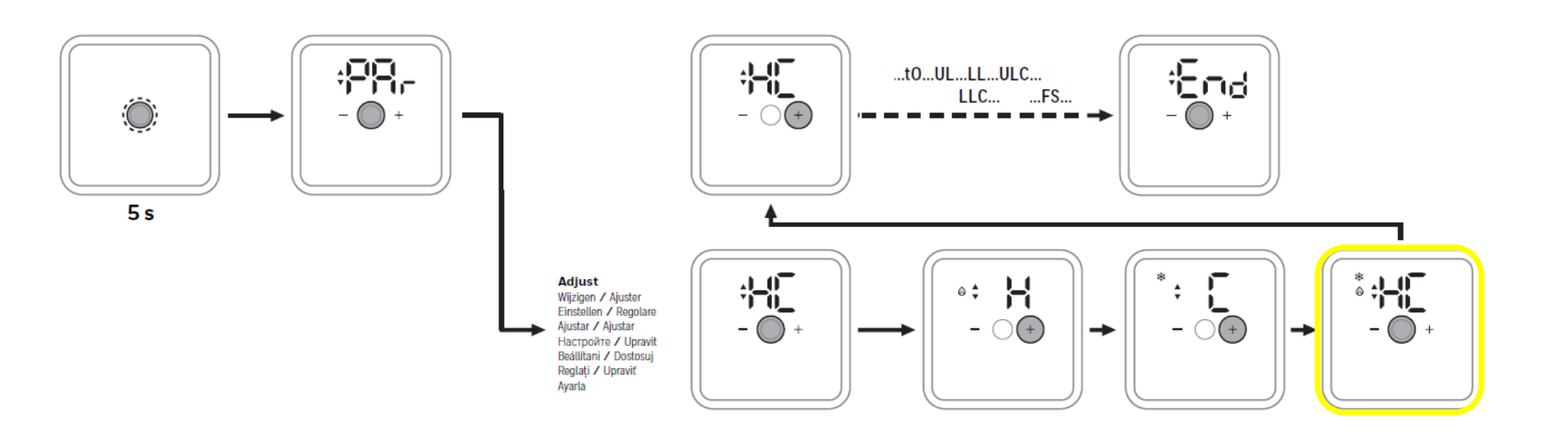

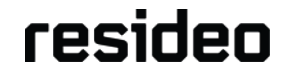

# DT4M – gebruikersinstelling verwarmen & koelen

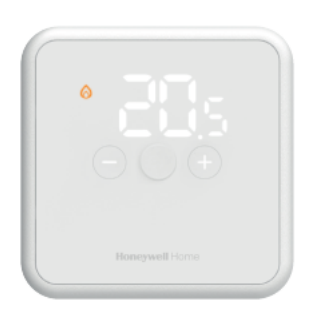

DT4, DT4R, DT4M

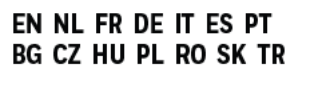

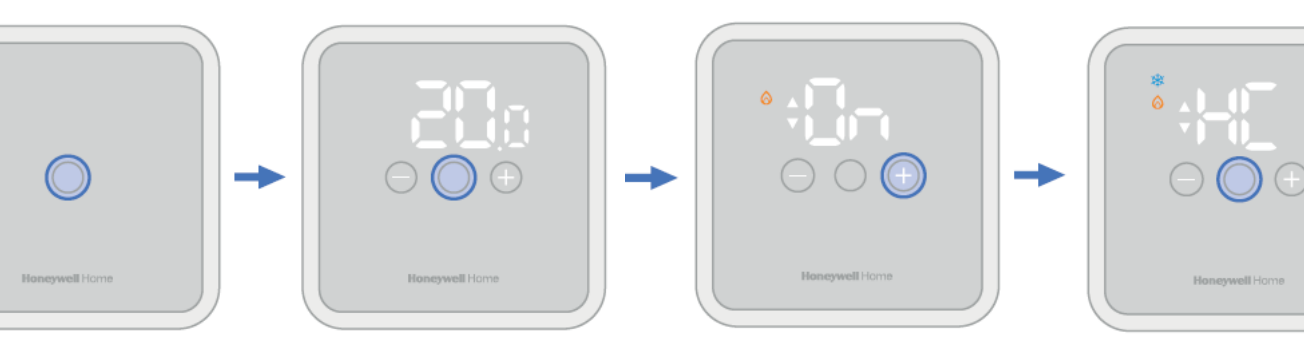

= Press once NL Druk één keer Omschakelen verwarmen naar koelen

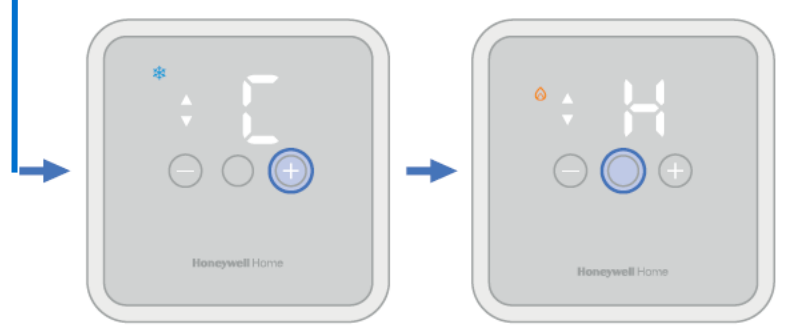

Omschakelen koelen naar verwarmen

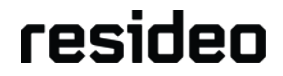

# www.resideo.com

infolijn:020-7033500email:TechsupportNL@resideo.com